# 人と関わらない 1ヶ月ご15万円の 資金の作い方

□無料登録で報酬が受け取れる
 □181時間の作業でOK
 □仕事に必要なものがお得に揃う
 □融資のような商例な手続きは一切なし

# <u>そんなサービスがある!</u>

69,800円で販売されていた

ノウハウ

知識

50の図と表を使い40ページにわたり完全公開

理論

こんにちは!

内向型起業家のMuです^^

この度は「内向型の強みを活かして稼ぐ」3点マニュアルをダウンロードいただき ありがとうございます。

このプレゼントでは、「内向型の強みを活かせる」以下の2つのオンラインビジネスのはじめ方に ついて解説しています。

●ブログを利用したコンテンツビジネス

●Amazonを利用したネットショップ

なぜ上記の2つのオンラインビジネスが内向型の強みを活かせるのかと言えば 「**1人でコツコツ作った仕組みで稼げるビジネス**」だからです。

内向型は<u>刺激に敏感な体質</u>を持っているため、周りに人がいる環境よりも<u>1人静かな場所で取り組める</u> <u>仕事に向いています。</u>

そして、上で紹介したオンラインビジネスは、ITツールが自動的に仕事を行う仕組みを作れるため **仕組みさえできればほっといても収入が発生**します。

また、1人パソコンに向い仕組みを作っていくため、人と関わることもありません。

そのため、人と関わることでエネルギーを消耗する内向型に適したビジネスです。

しかし、オンラインビジネスをはじめるにあたり以下のものを揃えなければ、そもそも仕組みを作ることができません。

【オンラインビジネス全般に必要なもの】

パソコン

- スマートフォン
- ●インターネットの通信環境
- クレジットカード

【ブログを利用したコンテンツビジネス】

- ●ドメイン
- ●サーバー
- ブログのテーマ

そのため小額ではありますが、ビジネスをはじめるための資金が必要になります。

でも安心してください。

#### 誰も無料で15万円程度の資金を作る方法があるんです^^

この方法を実践すれば、1円もかけず無料でオンラインビジネスをはじめることができます。

そこで、このマニュアルでは無料で15万円の資金を作る方法について詳しく解説していきます。

#### 〈目次〉

| 4  |
|----|
| 6  |
| 11 |
| 11 |
| 20 |
| 26 |
| 33 |
| 34 |
| 37 |
| 38 |
|    |

Copyright© 2020 内向型人間の進化論 All Rights Reserved.

#### 【第1章】無料で15万円の資金を作る方法とは?

楽天カードのCMで「新規入会5000Pプレゼント!」と宣伝しているのを、よく耳にしたことがあるか と思います。

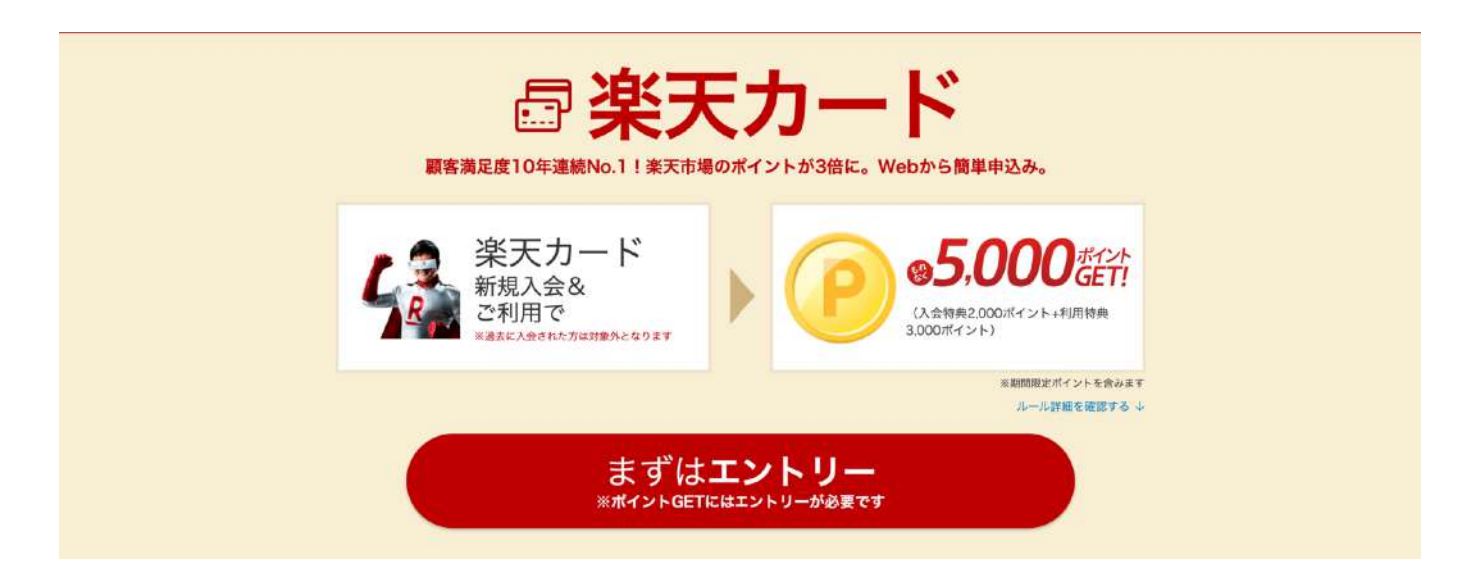

これと同じように、<mark>サービスに申し込みするだけで、報酬が受け取れる</mark>仕組みが世の中にはたくさん あります。

そんな報酬が受け取れるサービスだけを集めたサイトというのがあるのをご存知でしょうか?

それが「A8.net」というサイトです。

A8.netは、東証一部に上場している「ファンコミュニケーションズ」という会社が運営しているサイト で、主に<u>企業の広告案件</u>を扱っています。

A8.netが扱っている企業の広告案件は、個人のメディア(ブログやSNS)に掲載することが可能で

<mark>個人メディアを訪れたユーザーが広告をクリックして、サービスに申し込んだ場合に報酬が発生する</mark> という仕組みになっています。

このビジネスモデルのことを<u>アフィリエイトビジネス</u>と呼ぶ。

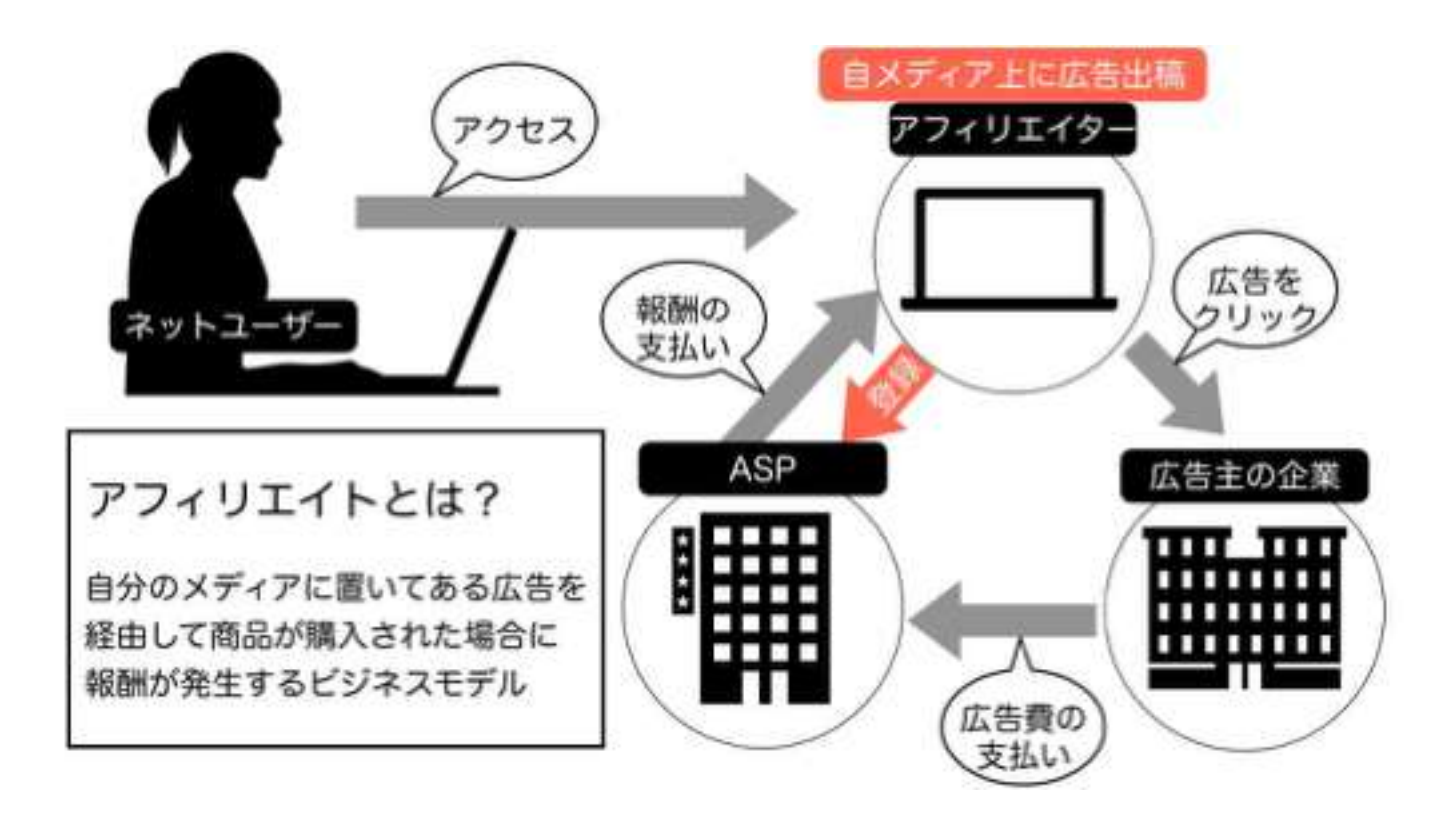

そして、A8.netが扱っている案件の中には、広告を掲載する<mark>メディア運営者自らが広告のサービスに申</mark> <mark>し込み報酬を受け取れる</mark>ものがあります。

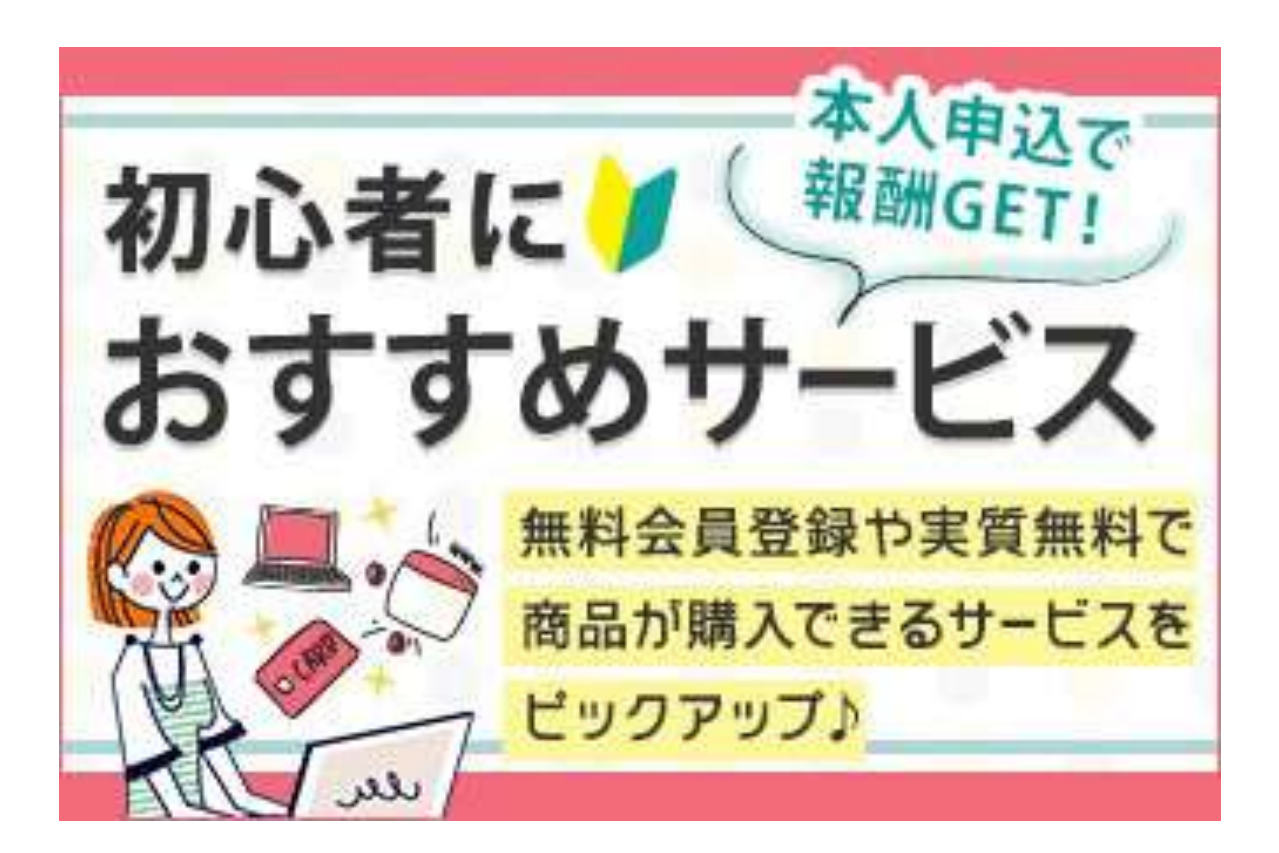

これを「自己アフィリエイト」と呼びます。

つまり、自己アフィリエイトを行うことで無料で15万円程度の資金を作ることが可能になります^^

Copyright<sup>©</sup> 2020 内向型人間の進化論 All Rights Reserved.

#### 【第2章】本当に無料で15万円も資金が作れるのか?

#### 以下のように、A8.netが取り扱っている自己アフィリエイト案件の数は3218件もあり **1番高い報酬額だと100万円**という案件があります。

|     |                  | 3218件 該当しました。1から20件まで表示します。                                                                               |                                                                                                    |           |      |
|-----|------------------|----------------------------------------------------------------------------------------------------|----------------------------------------------------------------------------------------------------|-----------|------|
|     |                  | 最初 前のページ 1 2 3 4 5 6 7 8 次                                                                                | のページ 最後                                                                                                    |           |      |
| 表   | 示件数 20# 1        | <b>並び順 (</b> 和州間が高い順 :)                                                                                   |                                                                                                    |           |      |
| ~-  | ・ジ内の一括申込         | のチェックを する はずす                                                                                             | 2                                                                                                    | プログラム情報   | の見方  |
|     |                  |                                                                                                    | 101100-000-002                                                                                                    |           | 一括申  |
| TNO |                  | 274E                                                                                                    | DECEMBER OF SEC                                                                                                    | SEIS 1A.M | 込み   |
|     | 広告主              | 株式会社ファンコミュニケーションズ [A8. net]                                                                               | ・詳細を見る                                                                                                    | 未提供       |      |
|     | プログラム名           | 【A8.net】開発/運用エンジニア募集プログラム(02-0311)(s0000000000000000)                                                     |                                                                                                    |           |      |
|     | 対応デバイス           |                                                                                                    | ▶広告主サイト                                                                                                    |           |      |
|     | 成果程酬             | 正社員登用で100万円 報酬金額                                                                                          | Commission of the local division of the local division of the loca |           | 1    |
| 1   | 提携赛查             | 著査あり 再訪問期間 60日 成果確定目安 - 日                                                                                 | ▶広告サンフル                                                                                                    |           | 2    |
|     | キーワード            | 転職   試職   人材   エーハチネット   インターネット                                                                          | ▶セルフバック                                                                                                    |           |      |
|     | セルフ<br>バック<br>あり |                                                                                                    | ト可能案                                                                                                    | 件         |      |
|     | 広告主              | 株式会社リーフワークス                                                                                               | -                                                                                                    | 来提供       |      |
|     | プログラム名           | オリジナルシステムを低価格・短納期で制作できる【セミオーダーパッケージ】(16-<br>0418)(s00000011961020)                                        | -HEMENO                                                                                                    |           |      |
|     | 対応デバイス           | CIPC DXY-5782                                                                                             | ▶広告主サイト                                                                                                    |           |      |
|     | 症果擬酬             | 新規契約61000円                                                                                                | ▶広告サンプル                                                                                                    |           |      |
| 2   | 提供赛查             | 即時提表 再訪問期間 90日 結果確定目安 約30日                                                                                |                                                                                                    |           |      |
|     | *-7-5            | システム開発   求人サイト構築   ECサイト構築   一括見積もりサイト機   メルマガ<br>配信システム                                                  |                                                                                                    |           |      |
|     | 即時<br>提供         | 本人<br>のK 9351 ITP<br>非対応                                                                                  |                                                                                                    |           |      |
|     | 瓜香主              | 株式会社FPO                                                                                                   | Concession of the                                                                                                    | 未提供       |      |
|     | プログラム名           | 株式投資のプロが高騰期待銘柄を絞り込み【句の厳選10銘柄】(20-0422)<br>(s00000003196005)                                               | ・詳細を見る                                                                                                    |           |      |
|     | 対応デバイス           |                                                                                                    | ▶広告主サイト                                                                                                    |           |      |
|     | 成果暖酬             | 業入50000円                                                                                                  | ▶広告サンプル                                                                                                    |           | 1000 |
| 3   | 提供審查             | 客査あり 再訪問期間 90日 成果確定目安 約30 日                                                                               | - ANNE COMMENT                                                                                                    |           |      |
|     | キーワード            | 林式投資  証券  資度運用  金融  副第                                                                                    |                                                                                                    |           |      |
|     | <b>書度</b><br>あり  | 本人<br>K (12) 周島<br>リスティ<br>ジェン<br>日日<br>リンク<br>単スティ<br>ジェン<br>単本ト<br>フェン<br>単本ト<br>サスティ<br>対応<br>対応<br>対応 |                                                                                                    |           |      |

その他にも、<mark>クレジットカードの申し込みを行うだけで報酬が発生する</mark>案件がいくつもあります。

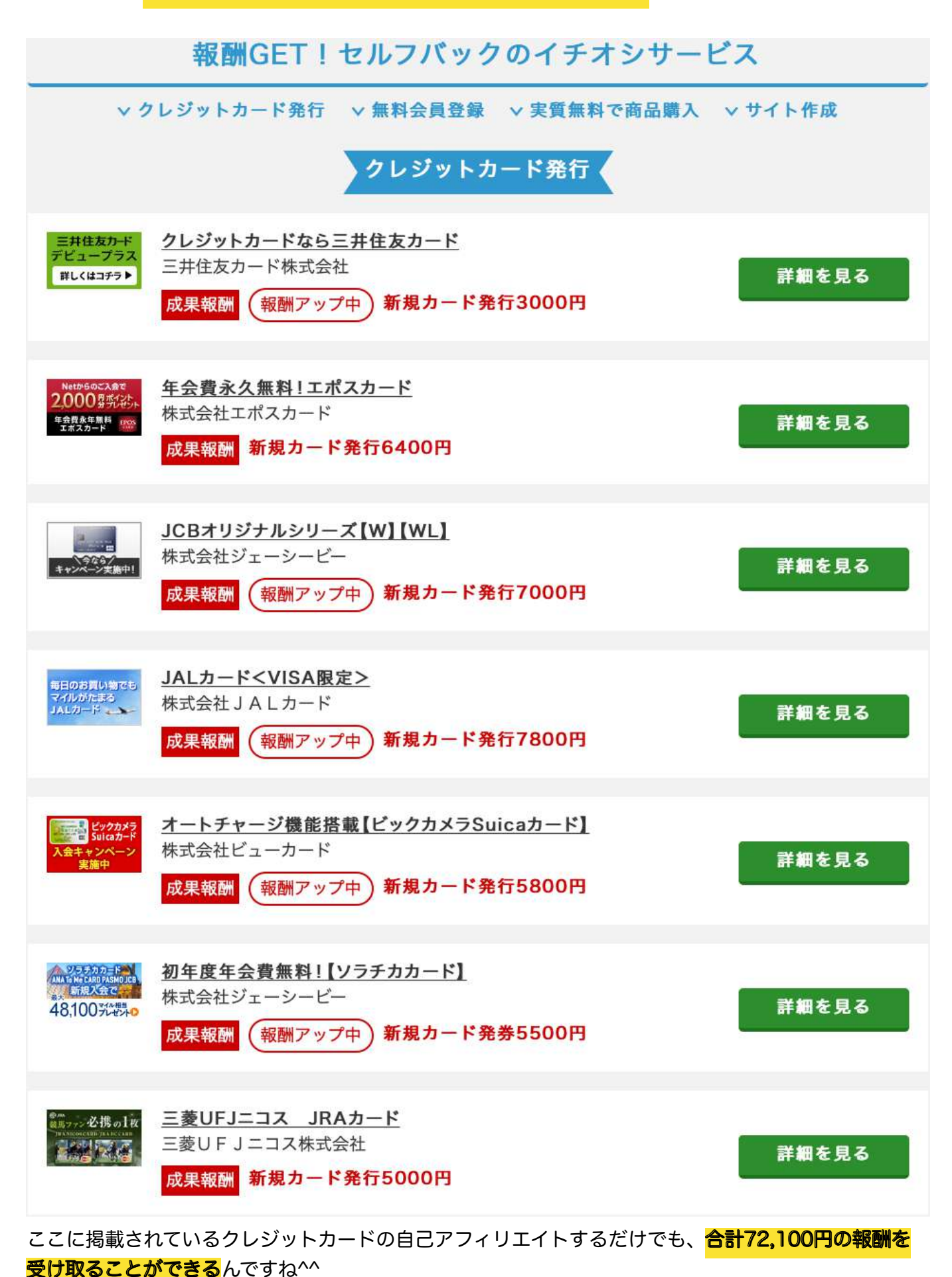

Copyright<sup>®</sup> 2020 内向型人間の進化論 All Rights Reserved.

#### さらに以下のように「**無料会員登録」だけで報酬が受け取れる**案件がいくつもあります。

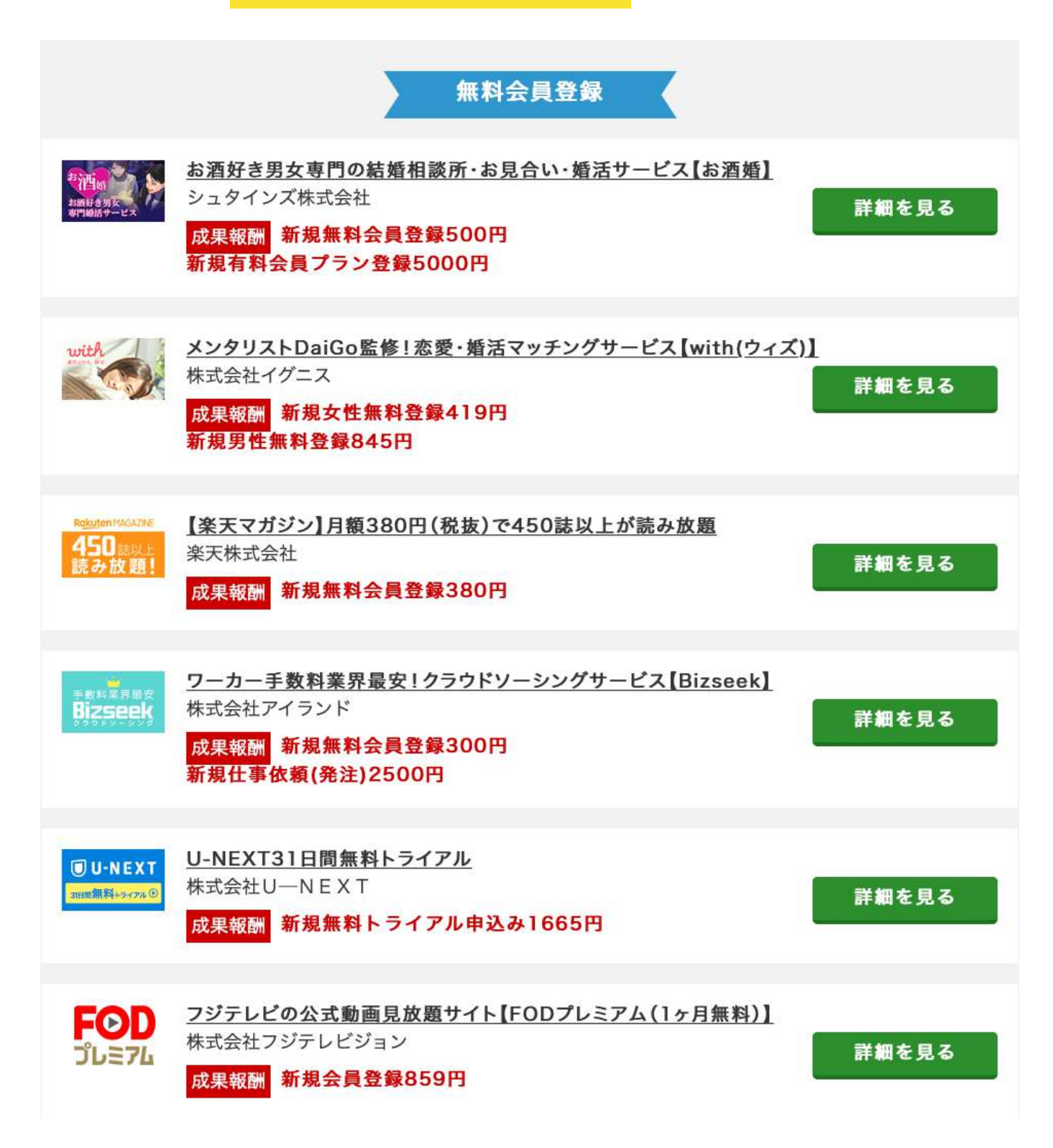

上記の案件に無料会員登録するだけで、合計5,385円の報酬を受け取ることができます。

さらに以下のように、<mark>オンラインビジネスを始めるうえで欠かせないものを揃えることでも報酬を受け</mark> <mark>取ることもできる</mark>んです^^

| auひかりない<br>最 <b>1Gb</b>                                        | 5速い<br><b>DS</b>                      | 光<br>インターネッ<br>s0000001997                                                                                                    | ットをするなら激安&高速光回線<br>7001                  | ★お気に入りに追加<br>【auひかり】           |
|----------------------------------------------------------------|---------------------------------------|----------------------------------------------------------------------------------------------------|------------------------------------------|--------------------------------|
|                                                                |                                       | 成果報酬                                                                                                    | 新規回線開通23000円                             |                                |
|                                                                |                                       |                                                                                                    | 詳細を見る                                    |                                |
| 48コアCPU<br>512GBメモリ<br>◆XSERVER                                | <u>高速・高</u><br>エックスサ<br>成果報酬<br>※詳しくは | <ul> <li>              ・高安定レン      </li> <li>             ・バー株式会社         </li> <li>             成約2858円         </li> <li>             詳細ページでご確認くださ         </li> </ul> | <u>ッタルサーバー【エックスサーバー】</u><br>い。           | 詳細を見る                          |
| Construction<br>THE THOR # + b = 0.<br>Read Statement (* e.g.) | SEO・ラ<br>ーFIT-<br>成果報酬                | デザイン・機能の3                                                                                                    | <u>拍子揃った国内最高峰のWordPressテー</u><br>購入6000円 | マ <sup>「</sup> ザ・トール」<br>詳細を見る |

今までご紹介したものだけでも、合計109,343円の報酬を受け取ることができます。

#### それ以外にもFXの口座を開設するだけでも報酬を受け取れる案件がたくさんあります。

| 10 D I                                                                                                    | 外為ファイネン                                                                                                    | スト株式会社                                                                                                    |                                                                        |                                     |                                                                                                    |  |
|----------------------------------------------------------------------------------------------------|----------------------------------------------------------------------------------------------------|----------------------------------------------------------------------------------------------------|------------------------------------------------------------------------|-------------------------------------|----------------------------------------------------------------------------------------------------|--|
| プログラム名                                                                                                    | ワンランク上の                                                                                                    | ワンランク上のFX!【外為ファイネスト】(16-0602)(s00000016479001)                                                                                                    |                                                                        |                                     |                                                                                                    |  |
| 対応デバイス                                                                                                    | QPC                                                                                                    |                                                                                                    |                                                                        |                                     |                                                                                                    |  |
| 成果報酬                                                                                                    | 新規口座開設                                                                                                    | 新規口座開設10000円                                                                                                    |                                                                        |                                     |                                                                                                    |  |
| 提携審查                                                                                                    | 審査あり                                                                                                    | 再訪問期間                                                                                                    | 90日                                                                    | 成果確定目安                              | 約30日                                                                                                    |  |
| キーワード                                                                                                    | EX   外海                                                                                                    | 投資   証券                                                                                                    | 副業                                                                     |                                     |                                                                                                    |  |
| 審問                                                                                                    | 本人<br>(OK) N                                                                                                    | ット <u>商品</u><br>G リンク                                                                                                    | スティ<br>ング<br>一部のK<br>サイトJ記                                             | ITP<br>対応<br>74m                    |                                                                                                    |  |
| 広告主                                                                                                    | スターリング                                                                                                    | 证券                                                                                                    |                                                                        |                                     |                                                                                                    |  |
| プログラム名                                                                                                    | 新規口座開設C                                                                                                    | CFDキャンペーン                                                                                                    | (13-0911) (s000                                                        | 000012586004)                       |                                                                                                    |  |
| 対応デバイス                                                                                                    | Q PC                                                                                                    | □37-F7#2                                                                                                    |                                                                        |                                     |                                                                                                    |  |
| 成果報酬                                                                                                    | 新規口座開設                                                                                                    | 11760円                                                                                                    |                                                                        |                                     |                                                                                                    |  |
|                                                                                                    |                                                                                                    |                                                                                                    |                                                                        |                                     | and the second second sec |  |
| 提携審査                                                                                                    | 審査あり                                                                                                    | 再訪問期間                                                                                                    | 90日                                                                    | 成果確定目安                              | 約75日                                                                                                    |  |
| 提携審査<br>キーワード                                                                                                    | 審査あり<br>FX   シスト」                                                                                                    | 再訪問期間<br>レ <u>  口座開設</u>                                                                                                    | 90日<br>自動売買   証券                                                       | 成果確定目安                              | 約75日                                                                                                    |  |
| 提携審査<br>キーワード<br>セルフ<br>バック<br>あ                                                                                                    | <ul> <li>審査あり</li> <li>FX   シスト</li> <li>FX   シスト</li> <li>OK</li> <li>OK</li> </ul>                                                                                                    | 再訪問題間<br><u> 上   口座開設  </u><br>ント                                                                                                    | 90日<br>自動売買.   証券<br>35*<br>1TP<br>対応                                  | 成果確定目安                              | 約75日                                                                                                    |  |
| <ul> <li>提携審査</li> <li>キーワード</li> <li>セルフ<br/>パック</li> <li>あ<br/>あ<br/>広告主</li> </ul>                                                              | <ul> <li>審査あり</li> <li>FX   シスト!</li> <li>FX   シスト!</li> <li>のK</li> <li>のK</li> <li>の</li> <li>株式会社DMM</li> </ul>                                                                                                    | 再訪問第閏<br>上   口座開設  <br>ント<br>K<br>M, com証券                                                                                                    | 90日<br>自動売買.   証券<br>35*<br>50K<br>対応                                  | 成果確定目安                              | 的75日                                                                                                    |  |
| <ul> <li>提携審査</li> <li>キーワード</li> <li>ブログラム名</li> </ul>                                                                                            | <ul> <li>審査あり</li> <li>FX   シストリ</li> <li>FX   シストリ</li> <li>のK</li> <li>のK</li> <li>の</li> <li>株式会社DMM</li> <li>(DMM, con</li> </ul>                                                                                                    | 再訪問第閏<br>上   口座開設  <br>K<br>M, com証券<br>n証券】 DMM FX                                                                                                    | 90日<br>自動売貢   証券<br>びが<br>EOK<br>新規口座開設促進                              | 成果確定目安<br>(09-0714) (s000           | 約75日                                                                                                    |  |
| <ul> <li>提携審査</li> <li>キーワード</li> <li>ビリンス</li> <li>第3</li> <li>ホ告主</li> <li>プログラム名</li> <li>対応デパイス</li> </ul>                                     | 審査あり<br>FX   シスト <br>のK 0 00<br>株式会社D MM<br>[DMM, con                                                                                                    | 再訪問第間<br>上   <u>口座開設</u>  <br>2<br>K<br>M, com証券<br>n証券】 DMM FX                                                                                                | 90日<br>自動売貢   証券<br>びが<br>取用<br>対応                                     | 成果確定目交<br>(09-0714) (s000           | 約75日                                                                                                    |  |
| <ul> <li>提携審査</li> <li>キーワード</li> <li>エレンス</li> <li>ボロン</li> <li>ボロン</li> <li>オロン</li> <li>オロン</li> <li>ス</li> <li>オ応デバイス</li> <li>成果報酬</li> </ul> | <ul> <li>審査あり</li> <li>FX   シスト!</li> <li>FX   シスト!</li> <li>(OK)</li> <li>(OK)&lt;</li></ul> | 再訪問第閏<br>中訪問第閏<br>レ   旦座開設  <br>レ   回座開設  <br>・<br>・<br>・<br>・<br>・<br>・<br>・<br>・<br>・<br>・<br>・<br>・<br>・                                                    | 90日<br>自動売買   証券<br>うううく<br>NUC 対応<br>新規口座開設促進                         | 成果確定目安<br>(09-0714) (s000           | 約75日                                                                                                    |  |
| <ul> <li>提携審査</li> <li>キーワード</li> <li>パック</li> <li>読</li> <li>広告主</li> <li>プログラム名</li> <li>対応デバイス</li> <li>成果報酬</li> <li>キャンペーン中</li> </ul>        | <ul> <li>審査あり</li> <li>FX   シストリ</li> <li>FX   シストリ</li> <li>FX   シストリ</li> <li>(0K)</li> <li>(0K)</li> <li></li></ul>    | 再訪問第同<br>上   口座開設  <br>、<br>、<br>、<br>、<br>、<br>、<br>、<br>、<br>、<br>、<br>、<br>、<br>、                                                                           | 90日<br>自動売買   証券<br>です。                                                | 成果確定目交<br>(09-0714) (s000           | 約75日                                                                                                    |  |
| <ul> <li>提携審査</li> <li>キーワード</li> <li>になった</li> <li>プログラム名</li> <li>対応デバイス</li> <li>成果報酬</li> <li>キャンペーン中</li> <li>提携審査</li> </ul>                 | <ul> <li>審査あり</li> <li>FX   シスト」</li> <li>FX   シスト」</li> <li>FX   シスト」</li> <li>ボベ<br/>のK</li> <li>ボベ<br/>のK</li> <li>ボベ<br/>の</li> <li>ボベ<br/>の</li></ul>                                                                                                    | 再訪問期間<br>上   <u>口座開設</u>  <br>2<br>M. com証券<br>n証券] DMM FX<br>2<br>2<br>2<br>2<br>2<br>2<br>2<br>3<br>3<br>3<br>3<br>3<br>3<br>3<br>3<br>3<br>3<br>3<br>3<br>3 | 90日<br>自動売買   証券<br>プラディ   正 労<br>対応<br>新規口座開設促進<br>0<br>60日[初回の<br>み] | 成果確定目交<br>(09-0714) (s000<br>成果確定目安 | 約75日                                                                                                    |  |

#### このように、<mark>自己アフィリエイトを行えば、無料で15万円の資金を作り出すことができる</mark>んです^^

Copyright<sup>®</sup> 2020 内向型人間の進化論 All Rights Reserved.

#### 【第3章】無料で15万円の資金が作る手順

では、ここからは無料で15万円の資金を作るの手順を解説していきます。

無料で15万円を作り出すまでに必要な手順は以下の通りです。

- (1) A8.netに登録する
- (2) 自己アフィリエイト可能な広告に申し込む
- (3) アフィリエイトコードを取得して自分のメディアに広告を掲載する

1つずつ解説していきますね^^

A8.netに登録する

(1)以下のボタンから「A8.net」のTOPページにアクセスする

◆A8.net 公式ページにアクセスする

(2)「A8.net」TOPページの「無料登録でアフィリエイトを始める!」ボタンをクリック

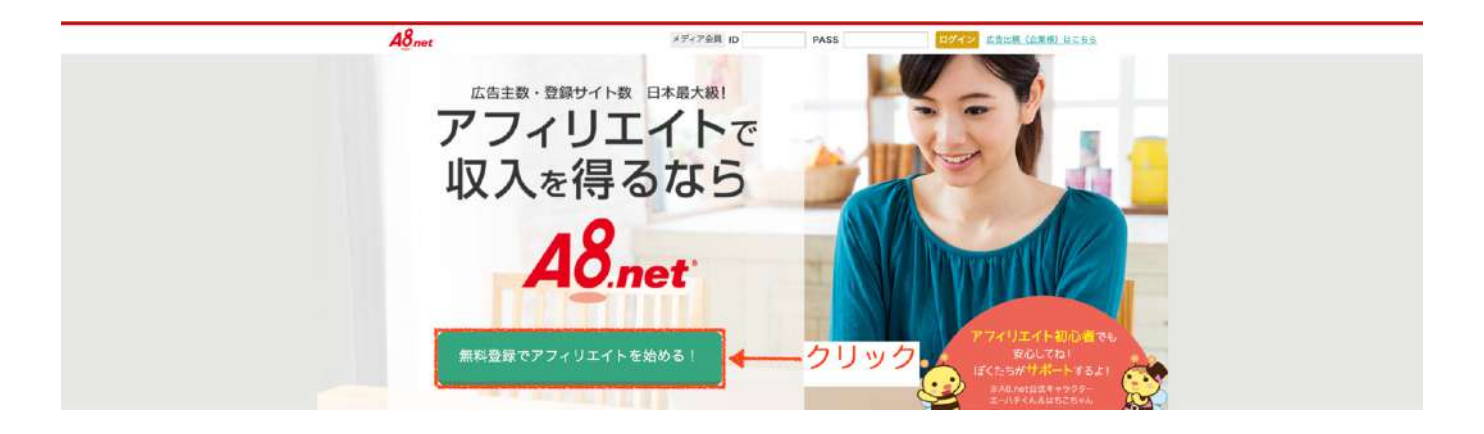

#### (3) メールアドレスを入力して「仮登録メールを送信する」ボタンをクリック

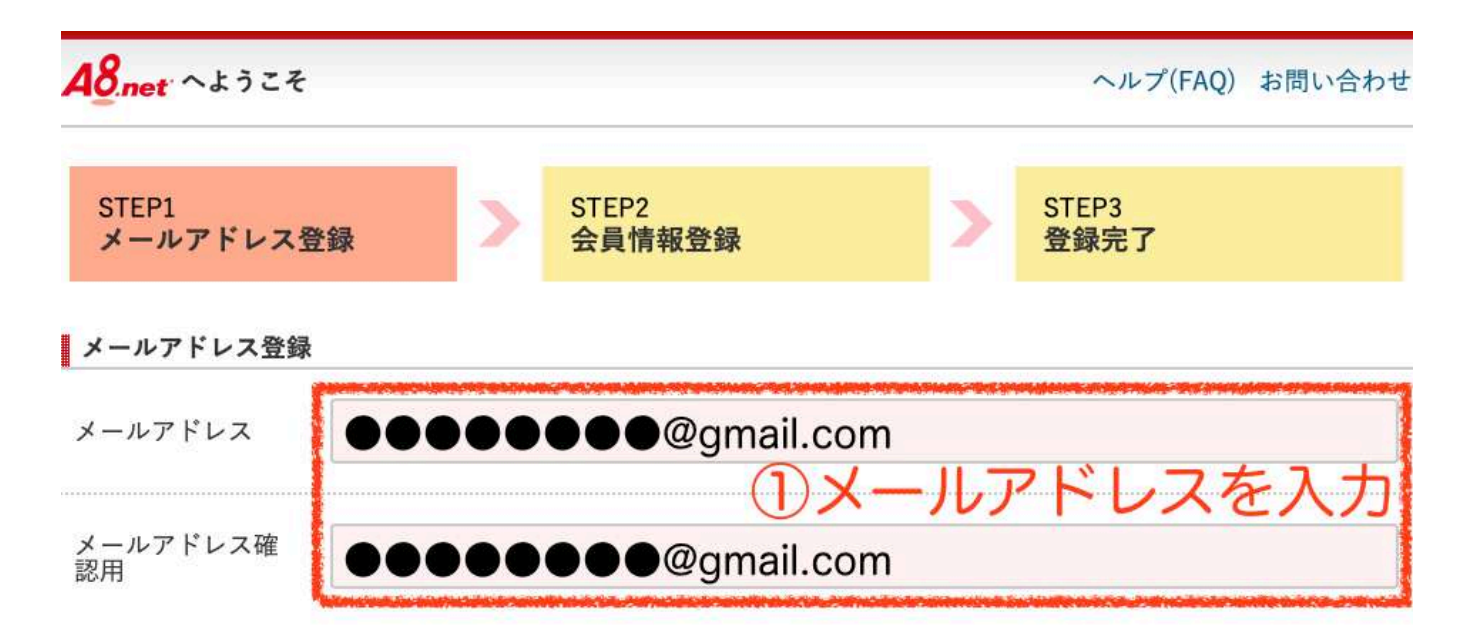

#### 利用規約

下記、【エーハチネットメディア会員利用規約】【ファンブログ利用規約】及び【個人情報の取り扱いについて】を 必ずご確認頂き、同意の上お申し込みください。 ご参加前に、参加資格と禁止行為に関して下記規約並びに【メディア会員としてのルール 禁止事項について 図】を十 分にご確認ください。

| エーハチネット メディア会員利用規約                                                                                                    | ファンブログ 利用規約                                                                                                    |
|----------------------------------------------------------------------------------------------------|----------------------------------------------------------------------------------------------------|
| 共通規約<br>本共通規約は、株式会社ファンコミュニケーショ<br>ンズ(以下、「ファンコミ」という)の提供する<br>サービスの全て又は個別のサービス(以下、「本<br>サービス」という)を利用する全ての広告主、代<br>理店、及びメディアに適用される。           | ファンブログ利用規約(以下「本規約」といいま<br>す)は、株式会社ファンコミュニケーションズ(<br>以下「弊社」といいます)と、弊社が提供するWE<br>Bログ作成サービス「ファンブログ(http://fanbl<br>ogs.jp/)」(以下「本サービス」といいます)に<br>会員登録を行い、本サービスを利用する個人又は |
| <ul> <li>「メディア会員利用規約」及<br/>「個人情報の取り扱いに</li> <li>②チェック</li> </ul>                                                                           | び「ファンブログ利用規約」並びに<br>ついて Ӣ 」を確認の上同意する                                                                                                    |
| <b>不正な自動登録を防ぐため、認証を行います。</b><br><b>     ◆ 私はロボットでは</b><br>recAPT<br>ジョイバジー・利用単数<br>※仮登録のメールを送信します。受信可能なメールアト<br>※メールに書いてあるURLをクリックすると本登録の回 | <b>ック</b><br><sup>×</sup> レスを入力してください。<br>画面に進みます。                                                                                                    |
| 仮登録メー                                                                                                    |                                                                                                    |

Copyright© 2020 内向型人間の進化論 All Rights Reserved.

as-entry@a8.net

A8.netへメールアドレス登録いただきましてありがとうございます。 下記アドレス(URL)からメディア会員登録を完了させてください。

【登録用 URL】

A

https://pub.a8.net/a8v2/asNewEntryBasicAction.do?id チークリック

※クリックせずにURLをコピーしてアクセスしていただく際は 最後まできちんとコピーしてください。

■会員登録ご入力時にご用意いただくもの

·会員様情報

- ・アフィリエイト活動いただくサイト情報
   (サイトをお持ちでない方はファンブログへ同時登録となります)
- ・成果報酬のお振込先口座情報

当メールから7日間以上経過するとURLは無効となり、 再度登録していただく必要がございます。

※仮登録に覚えが無い方は、お手数ですが本メールを 破棄頂きますようお願い申し上げます。本登録を行わなければ 登録完了とはなりませんので、退会手続き等は必要ございません。

■お問合わせはこちらから

http://support.a8.net/as/contact/

株式会社ファンコミュニケーションズ A8.netサポートセンター

#### (5)基本情報の登録を行う

| 基本情報入力            |               |                |                                                                                                    |
|-------------------|---------------|----------------|----------------------------------------------------------------------------------------------------|
| ログインID<br>        |               |                | <ul> <li>6文字以上20文字以内の半角英数字が、</li> <li>利用できます。</li> <li>例)abc、ABC、012など</li> <li>登録後の変更はできません。</li> </ul> |
| ×27-F             |               |                | 6文字以上24文字以内の半角英数字・1<br>号がご利用できます。<br>例) abc、ABC、012、54%など                                                |
| ベスワード (確認用)       |               |                |                                                                                                    |
| 区分<br>[840]       | ● 個人 又は 個人事   | <b>東主 ③ 法人</b> |                                                                                                    |
| 53<br>83          | (82)<br>14133 | (名)<br>太照      | 本名でご登録ください。                                                                                              |
| 7リガナ<br>899       | 779900        |                | 氏名と一致するフリガナをご記入くだ<br>さい。                                                                                 |
| メールアドレス (PC)      |               |                |                                                                                                    |
| 電話番号<br>892       |               |                | ハイフン「-」を入れずにご入力くださ<br>い。<br>95)09012345678                                                               |
| £年月日<br>중列        | - • •         | • Я . • В      | 登録後は変更できません。                                                                                             |
| ±89               | 🖲 #ZR 🔵 9     | 8性 🔘 女性        |                                                                                                    |
| #便番号<br>          |               | 8便番号から住所を入力    |                                                                                                    |
| ₿道府県<br>●戦        |               |                |                                                                                                    |
| 币区町村<br>□ 些       |               |                |                                                                                                    |
| <b>野地</b><br>2001 |               |                | 連絡の取れる居住地を正確にご登録く<br>ださい。                                                                                |
| 建物名               |               |                |                                                                                                    |

- ログインID:自分の覚えやすい文字列でOK(6文字以上20文字以内で半角英数字で構成) パスワード:自分の覚えやすい文字列でOK(6文字以上24文字以内で半角英数字で構成) 区 分:個人でOK(法人として登録する場合は法人を選択) 氏 名:本名で登録 フリガナ:本名のフリガナ メールアドレス:③で登録したメールアドレス 電話番号:携帯の番号でOK 生年月日:▼タブから選択 性別:該当する性別をクリック 郵便番号:入力後「郵便番号から住所を入力」をクリックすると市町村まで自動入力されます
- 番地:番地の入力
- 建物名:必要な場合入力
- (6) メディア情報の入力>「サイトをお持ちで無い方」をクリック

|次のステップ > メディア情報入力

アフィリエイト広告を掲載するサイトやプログ、アプリの登録を行います。

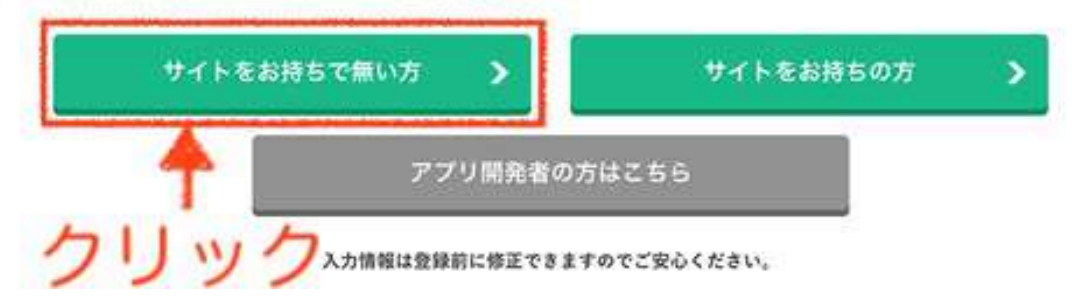

#### A8.netが運営するファンブログに登録して、自己アフィリエイト専用のブログを作ることができます。

すでに個人メディアをお持ちの場合でも、突然広告が表示されると読者さんが嫌がる可能性が あるため、自己アフィリ専用ブログの作成をオススメします。

#### (7) ファンブログ登録の必要事項を入力>「口座情報を登録する」をクリック

ファンブログ新規登録

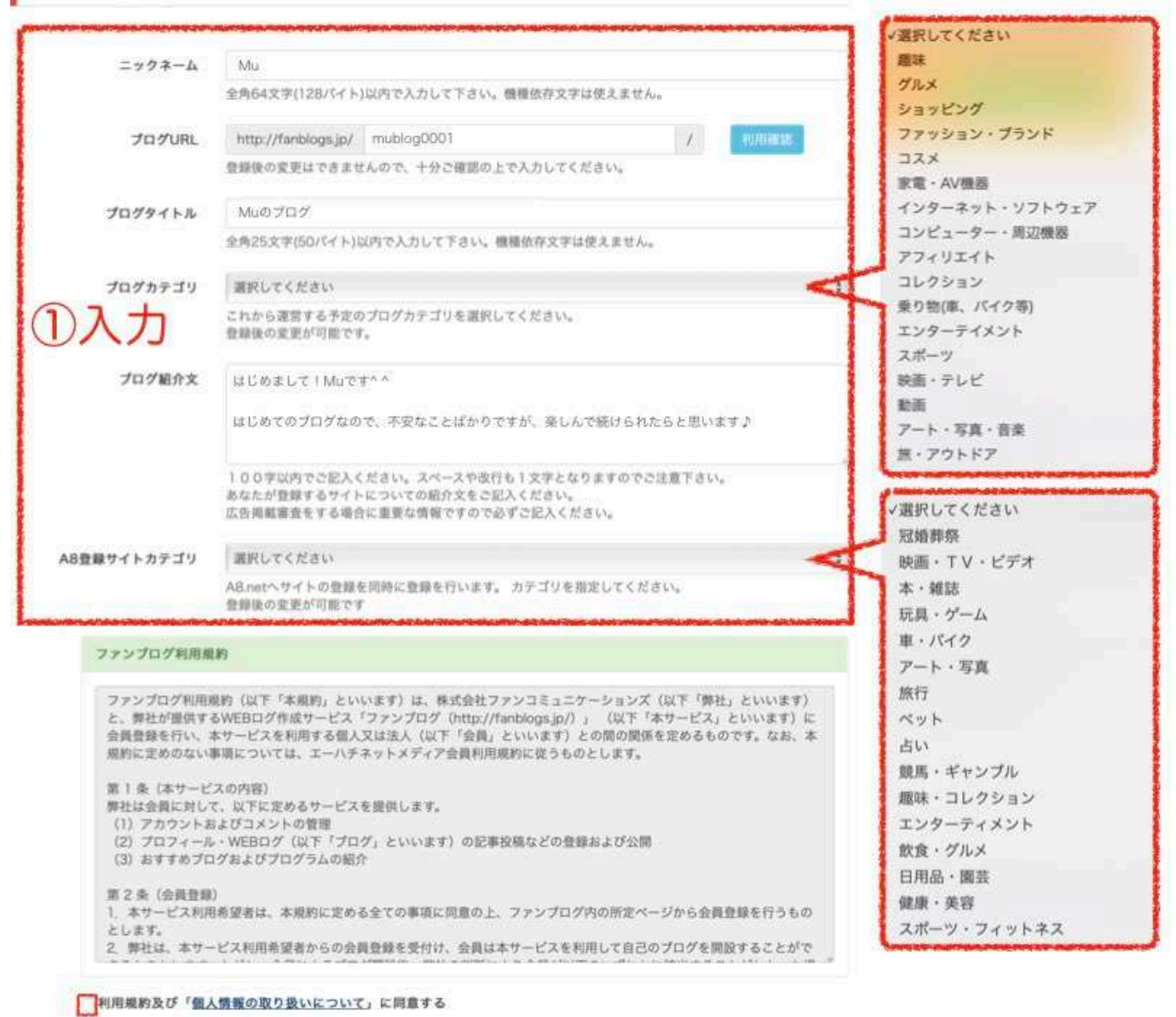

②チェック □2000を全地する ③クリック

ニックネーム:自分の覚えやすいものでOK

ブログURL:ニックネーム+数字などでOK(3文字以上30文字以内の小文字半角英数字で入力) ブログタイトル:ニックネームなどの覚えやすいものでOK(タイトル例:Muのブログ) ブログカテゴリ:お好きなものをお選びください ブログ紹介:簡単な紹介でOK(紹介例:初めてのブログです。など) A8登録サイトカテゴリ:お好きなものをお選びください

#### (8) 口座情報の入力>「登録画面へ」をクリック

| 金融機関        | ● ゆうちょ銀行 ── そ( |                                                                 |
|-------------|----------------|-----------------------------------------------------------------|
| ゆうちょ銀行      |                |                                                                 |
| 記号          |                | ←②入力                                                            |
| 番号<br>必須    |                | 「通常貯蓄貯金」の口座はご利用でき<br>ません。                                       |
| 口座名義人<br>必須 |                | フリガナにご入力いただいた名義が自<br>動で反映されます。<br>個人事業主の方は、屋号のみの登録は<br>ご遠慮ください。 |

#### アフィリエイトで発生した報酬を振り込んでもらう時の口座を入力します。

\*銀行によって手数料が違いますのでご注意ください。

●三井住友銀行渋谷駅前支店 報酬が3万円未満は108円 3万円以上は216円

●三井住友銀行渋谷駅前支店以外の店舗 報酬が3万円未満は216円 3万円以上は432円

●三井住友銀行以外の金融機関 報酬が3万円未満は540円 3万円以上は756円

●ゆうちょ銀行は30円

<u>一番おすすめはもちろん手数料が一番安いゆうちょ銀行です。</u>

特に最初の頃はあまり報酬も多くないので、なるべく手数料を減らして振り込まれる報酬額を増やしましょう。

①金融機関:ゆうちょ銀行かその他の銀行にするか○をクリックしてチェックしてください
 ② ①の結果により入力欄の表示が変わりますので、表示された項目を入力してください
 ③口座情報を入力したら「確認画面へ」ボタンをクリック

#### (9)入力内容の確認

#### 入力内容確認・修正

| 基本情報         |  |
|--------------|--|
| ログインID       |  |
| パスワード        |  |
| 区分           |  |
| 氏名           |  |
| フリガナ         |  |
| メールアドレス (PC) |  |
| 電話番号         |  |
| 生年月日         |  |
| 性別           |  |
| 郵便番号         |  |
| 都道府県         |  |
| 市区町村以下       |  |
| 建物名          |  |

#### \*「ログインID」「パスワード」は頻繁に使用するので、この画面を保存することをオススメします。

#### (10)おすすめプログラムへの連携申し込み>「上記の内容で登録する」ボタンをクリック

| GALLE NO 54 場合から<br>広告主名<br>ブログラム<br>成果報酬<br>広告主名     ブログラム     | <ul> <li>※天株式会社</li> <li>名 【NEW】楽天アフィリエイト (11-1207) (s00000011623001) 図</li> <li>販売額の0.93%</li> <li>GMOインターネット株式会社「東証一部上場企業」</li> </ul> |
|-----------------------------------------------------------------|----------------------------------------------------------------------------------------------------|
| <ul> <li>プログラム<br/>成果報酬</li> <li>広告主名</li> <li>ブログラム</li> </ul> | 名<br>【NEW】楽天アフィリエイト(11-1207)(s00000011623001)団<br>販売額の0.93%<br>GMOインターネット株式会社「東証一部上場企業」                                                 |
| 成果報酬<br>広告主名                                                    | <b>販売額の0.93%</b><br>GMOインターネット株式会社「東証一部上場企業」                                                                                            |
| 広告主名                                                            | GMOインターネット株式会社「東証一部上場企業」                                                                                                    |
| プログラム                                                           |                                                                                                    |
| × 74974                                                         | 名 ドメイン童録、ドメイン取得なら1円からの【お名前.com】(07-0829)(s0000000018015)図                                                                               |
| 成果報酬                                                            | 1クリック1円 ドメイン取得105円/個(1ドメインの注文金額が600円以下 注文金額の10%) お名前.comへのドメーン移管50円 レンタルサーバー(SD)同時申請で3000円 バックオーダーサービス500円 ドメインセット割 1000円               |
| 広告主名                                                            | 株式会社NTTドコモ                                                                                                    |
| ☑ プログラム                                                         | 名 現金がどんどん貯まるオンラインモール【ドコモロ座キャッシュゲットモール】無料登録(15-0413)(s00000014967<br>001) 図                                                              |
| 成果報酬                                                            | 新規利用登録200円                                                                                                    |

Copyright<sup>®</sup> 2020 内向型人間の進化論 All Rights Reserved.

| (1 | 1)登録完了 |
|----|--------|
|----|--------|

登録が完了すると、A8.netから以下のようなメールが送られてきます。

### [A8.net] メディア登録完了のお知らせ

| A8.netセルフバック情報                                                                                                    |
|----------------------------------------------------------------------------------------------------|
| 様                                                                                                    |
| A8.netへご登録いただきありがとうございます。                                                                                          |
| A8.netで使用する I Dをお知らせします。                                                                                           |
|                                                                                                    |
| ログインID: (A8.netにログインする時に使います)<br>※パスワードを忘れた場合は下記URLのリマインダーでご確認ください。<br>→http://pub.a8.net/a8v2/asReminderAction.do |
| メディアID:<br>(お問合せの際に必要になります)                                                                                        |
| ★ログインはこちら★⇒https://www.a8.net/                                                                                     |

\*「ログインID」と「メディアID」は忘れないようメモに残しておいてください。

#### 自己アフィリエイト可能な広告に申し込む

(1)以下のボタンから「A8.net」のTOPページにアクセスする

◆A8.net 公式ページにアクセスする

#### (2)「ログインID」と「パスワード」を入力

| A8.net     | メディア会員 ID             | PASS   | ログイン」広告出稿(        | 企業様)はこちら                     |
|------------|-----------------------|--------|-------------------|------------------------------|
| 広告主数・登録サー  | 1 ト数 日 <b>48</b> net  |        |                   |                              |
| 収入を得       | する 入力内容確認             | .・修正   |                   | 14                           |
|            | 基本情報                  |        |                   |                              |
| 4          | x27-F                 |        |                   |                              |
|            | ログイン<br><sup>氏名</sup> | IDとパスワ | ードを入力             | WZ                           |
| 無料登録でアフィリニ | ロイトを始める!              |        | アノイリエ 安心 ぼくたちが    | イト初心者でも<br>ふしてね!<br>サポートするよ! |
|            |                       |        | **A8.net<br>エーハチく | 公式キャラクター 人名はちこちゃん            |

(3) 会員ページのメニューの「プログラム検索」をクリック

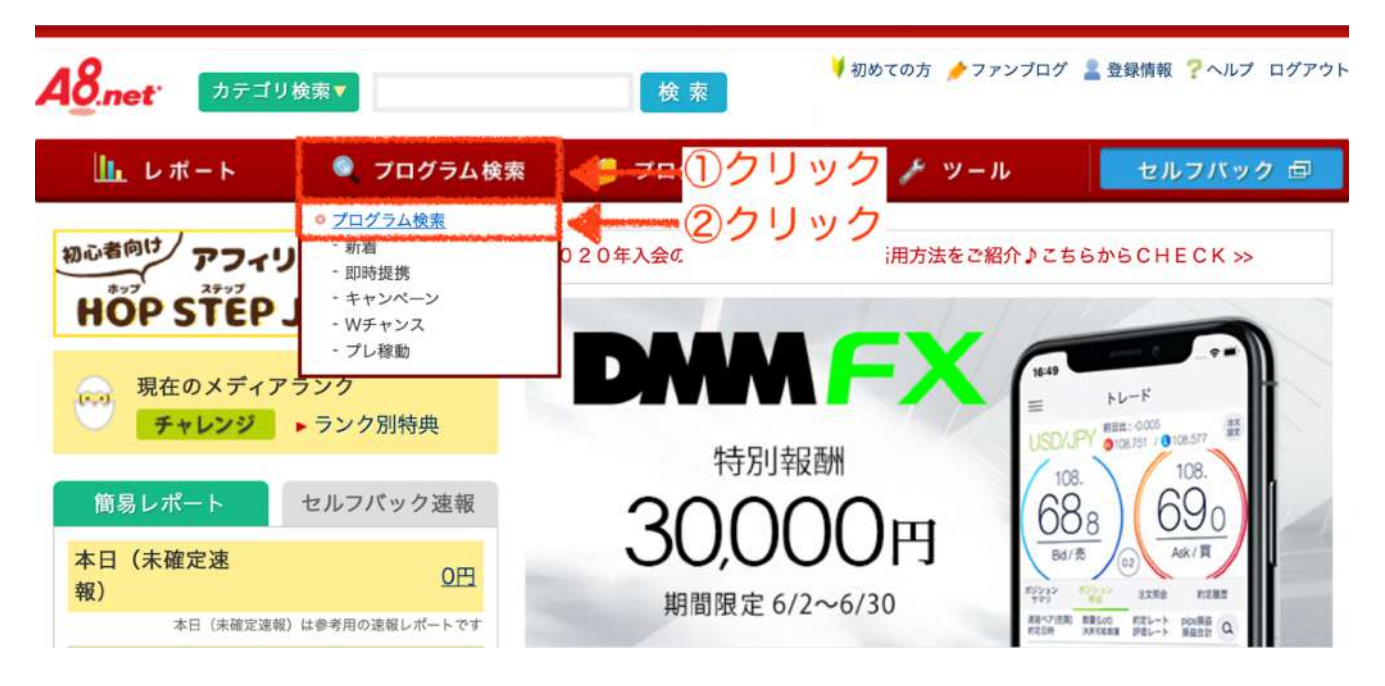

Copyright<sup>©</sup> 2020 内向型人間の進化論 All Rights Reserved.

(4) 自己アフィリエイト可能な案件を検索

|                 | プログラム検索                        |                        |
|-----------------|--------------------------------|------------------------|
| キーワードを入た        | b                              | 検索                     |
|                 | カテゴリで絞込み                       |                        |
|                 |                                | 全部開く全部閉じる              |
| □総合通販①クリッ       | ック<br>□ <u>金融·投資·保険</u>        | ■ インターネット接続            |
| ■健康<br>②チェン     | ック 🗹 すべて                       | ■ <u>エンタメ</u>          |
| ▶ <u>美容</u>     | ✓ 総合(金融・投資・保険)                 | <u>■ ギフト</u>           |
| ■ <u>グルメ・食品</u> | → 合動 ように絞り込む                   | ■ <u>スポーツ・趣味</u>       |
| ▶ <u>ファッション</u> |                                | ■ <u>結婚・恋愛</u>         |
| ▶ <u>旅行</u>     | ✓ 投資 「 <u>さらに絞り込む</u> 」        |                        |
|                 | 追加したい条件を指定                     |                        |
| プログラム種別         | ● 指定無し ── セルフバック               |                        |
|                 | ■ 新着プログ<br>ラム ⇒ム キャンペーンプログ ラム  | <br>「 Wチャンス 「 」<br>グラム |
| <br>プログラム詳細     | □ 即時提携 □ クリック課金                | 商品リンク<br>あり ITP対応      |
| ③チェッック          | ✓ 本人申込<br>OK Aマートフォン最適<br>化サイト | □ 電話成果対<br>□ 象         |

①報酬を得やすいカテゴリに絞り込みをかけて検索します

自己アフィリエイトで報酬を得やすいカテゴリとは以下の6つです

| 1 | 金融・投資・保険 | 4 | インターネット接続 |
|---|----------|---|-----------|
| 2 | 仕事情報     | 5 | エンタメ      |
| 3 | Webサービス  | 6 | 結婚・恋愛     |

上記のカテゴリを1度に全て検索すると何千件もの案件が表示されてしまうため 1つずつのカテゴリに絞って検索していきます

②「すべて」にチェックし、カテゴリ全体の案件を表示させます

③「本人申し込みOK」にチェックすると自己アフィリエイトが可能な案件のみ表示されます

Copyright© 2020 内向型人間の進化論 All Rights Reserved.

(5)表示された案件の中から申し込みたい案件を選択する

|   |    | 広告主                | 株式会社アロー                                                                                                    |                | 828 |   |                       |
|---|----|--------------------|----------------------------------------------------------------------------------------------------|----------------|-----|---|-----------------------|
|   |    | プログラム<br>名         | キャッシング【アロー】 (13-0709)<br>(s00000013023001)                                                                                                    | ・広告主サイト        |     |   |                       |
|   |    | 対応デバイ<br>ス         | Cat-12/2                                                                                                    | ・広告サンプル        |     |   | ★:サービスを購入しなければ        |
|   | 10 | 成果報酬               | 新規契約成立11429円                                                                                                    |                | -   |   |                       |
|   |    | 提携審査               | 審査あり 再訪問期間 90日 成果確定目<br>安 約30日                                                                                                    |                |     |   | 報酬が発生しない              |
| L |    | キーワード              | 消費者金融   キャッシング   借り入れ   融資   ローン                                                                                                    |                |     |   |                       |
|   |    | 1167<br>1692<br>50 |                                                                                                    |                |     |   |                       |
| ľ |    | 広告主                | 株式会社ジー・ピー・アセット                                                                                                    | Contractory of | 末提供 |   | -                     |
| L |    | プログラム              | 【女性限定】失敗相談事例に学ぶ【ジー・ピー・アセット】                                                                                                    | -HECMO         |     |   |                       |
| L |    | 名                  | マンション投資セミナー(19-1030)(s00000020581001)                                                                                                    | *68177F        |     |   |                       |
|   |    | 対応デバイ<br>ス         | <u> </u>                                                                                                    | ▶広告サンプル        |     |   | ★:セミナーに参加しなければ        |
| L |    | 成果報酬               | 新規セミナー参加11188円                                                                                                    |                |     | - |                       |
|   | 11 | 提携赛查               | 即時提携 再訪問期間 90日 成果確定目 約30 日<br>安                                                                                                    |                |     |   | 報酬が発生しない              |
|   |    | キーワード              | 不動産投資   マンション投資   無料セミナー   マンショ<br>ン経営   投資セミナー                                                                                                    |                |     |   |                       |
|   |    | 1287<br>パック<br>+++ | 本人<br>のK<br>のK<br>単200<br>第252<br>第252<br>第255<br>第255<br>第<br>5<br>第 |                |     |   |                       |
|   |    | 広告主                | 外為ファイネスト株式会社                                                                                                    |                | *25 |   |                       |
|   |    | プログラム<br>名         | ワンランク上のFX!【外為ファイネスト】(16-0602)<br>(s00000016479001)                                                                                                    | ◆広告主サイト        |     |   |                       |
|   |    | 対応デバイ<br>ス         | <b></b>                                                                                                    | ▶広告サンプル        |     |   | <b>O</b> : □座を開設するだけで |
|   | 12 | 成果報酬               | 新規口座開設10000円                                                                                                    |                |     |   |                       |
|   | Í  | 提携審査               | 審査あり         再訪問期間         90日         成果確定目<br>安         約30日                                                                                                    |                |     |   | 報酬が発生しない              |
|   |    | キーワード              | FX   <u>外為</u>   投資   証券   副業                                                                                                    |                |     |   |                       |
|   |    | <b>要型</b><br>あり    | 本人<br>(NG) 第222 第323 第32 第32<br>第323 第32 第32 第32 第32 第32 第32 第32 第32 第32                                                                                                    |                |     |   |                       |
|   |    | 5                  |                                                                                                    |                | 1   |   | 1                     |

申し込む案件を選択する基準ですが、案件の中には<u>商品やサービスを購入</u>したり <u>交通費をかけてサービスを体験</u>しなければいけないものがあります。

それらの案件に申し込んでしまうと、赤字になってしまいますよね^^;

自己アフィリエイトの目的は、あくまで資金を作ることにあるので、必ず<mark>無料で報酬が発生する案件</mark>に 申し込みを行なってください。

#### (6)選択した案件に申し込む

| 広告主                              |                                                                                                    | LIGHTF                                                                                                    | х                                                                                                    |                                                                                     | ①クリ                                 | ックー  | -        | 未提携       |    |
|----------------------------------|----------------------------------------------------------------------------------------------------|----------------------------------------------------------------------------------------------------|----------------------------------------------------------------------------------------------------|-------------------------------------------------------------------------------------|-------------------------------------|------|----------|-----------|----|
| プログラ                             | ム名                                                                                                    | キャンペーン<br>(s00000019                                                                                                    | 実施中!FXはし<br>9554001)                                                                                                    | じめるなら【LIGHT                                                                         | 「FX】口座開設(18-1                       | 212) | ▶詳細を見る   |           |    |
| 対応デバ                             | イス                                                                                                    |                                                                                                    | □スマートフォ                                                                                                    | 2                                                                                   |                                     |      | ▶広告主サイト  |           |    |
| 成果報酬                             | 1                                                                                                    | 新規口座開設                                                                                                    | <b>段9366円</b>                                                                                                    |                                                                                     |                                     |      | ▶広告サンブル  |           |    |
| 提携審查                             | ŧ                                                                                                    | 審査あり                                                                                                    | 再訪問期間                                                                                                    | 90日                                                                                 | 成果確定目安                              | 約30日 | ▶セルフバック  |           |    |
| キーワー                             | ۰F                                                                                                    | EX   口座開                                                                                                    | 設 株式                                                                                                    | 证券   LIGHTEX                                                                        |                                     |      |          |           |    |
| セルフ<br>バック<br>トトト                | <u>審査</u><br>あり                                                                                                    | 本人<br>OK                                                                                                    | אטא<br>NG                                                                                                    | リスティ<br>ング<br>一部のK<br>サイト教                                                          | トン<br>HTP<br>対応<br>7days            |      |          |           |    |
| RRER<br>709946<br>AFJS<br>N&FK43 | LIGHT#X<br>#+>->\$\$<br>\$E88946<br>\$8                                                                                                    | e inaceeta a                                                                                                    | iden (X) communiterio                                                                                                    | 2123(40000019554001)                                                                |                                     |      |          |           |    |
| 1952                             | しいのですたの時期<br>「しのですた」は、<br>ないのですた。この<br>プシンドもの語り<br>されれてきたた。<br>前上の日ですた。<br>前上の日ですた。<br>たいのですた。<br>たいののですた。<br>たいのですた。<br>たいのでですた。<br>たいのですたでのでですた。<br>たいのでですた。<br>たいのでですた。<br>たいのでですた。<br>たいのでですた。<br>たいのでですた。<br>たいのでですた。<br>たいのででのでのででででででのでのでのででででのでのでのでででのでのでのでででのでの | 3<br>3) 2000時代した取引システ<br>(第度し2004行)によって<br>第のの広かって肥大な二十<br>(第の2014)でした。<br>2、オーシン・も参加(1)<br>1、オーシン・も参加(1)<br>1、オーシン・も参加(1)<br>1、オーシン・も参加(1)<br>1、オーシン・<br>1、オーシン・<br>1 | ムで、<br>べを取引いただけるよう立て<br>ゲー層にとって、<br>けるきったけとなり、 養成<br>ない月 DAGOL(PY)、<br>た<br>素水準でご提明!<br>消風スプレッドも単月最好<br>教科も開料!                                                            | a上げた新プランドとなります。<br>形成の一部となることも前的と(<br>決理                                            | LTN925.                             |      |          |           |    |
|                                  | AMB00〜参日A<br>プログラム名称<br>こちらのページ<br>事前に「 <u>法</u> 理解                                                                                                    | V5-00 副単語語 (例外)<br>- アロス等はメディア会<br>りで思想されている文書<br>目の女上書書, そこ何言                                                                                                    | 05) でご面供り<br>商様に向けた説明です。<br>で表現等を運営サイトに知<br>いたださますよう知識いい                                                                                                    | 厳した場合、広告教会に通さない<br>たします。                                                            |                                     |      |          | い「広言刃     |    |
| ARMS .                           | 新規口原用設93<br>·広告注約局(1)                                                                                                    | 66円<br>広告主見初めて利用する                                                                                                    | <b>(7</b> )                                                                                                    |                                                                                     |                                     | -    | 2 和助式 20 | 川市の       |    |
| nusn                             | ・新日に満開設や<br>・ 借集(いたずら<br>・ 同ーユーザーの<br>・ 名の紙本正と明<br>・ 広告報告の中心<br>・ ご言報告の中心<br>・ イギズシ、素様<br>・ ビネクトの<br>・ には同胞を与れた<br>・ になった。<br>・ しなり、<br>・ マングェング集                                                                                                    | し込み様の日以内に、1<br>成りすまし、00時込<br>豊康した申込、データ予<br>際した単合<br>健都(申込) をされた力<br>構想が確認できなかった<br>あったいです後のに広めった<br>あったいです後のに気から<br>においてで当れ気気から<br>において、当れ気だとよ<br>と知知したデータ<br>日の考合                                                                                                    | 0001人金(100万円はよ)が<br>構<br>増合(JavaScript.cockle<br>激化しなかった考査<br>なるとお見が早期した場合<br>あるとお見が早期した場合<br>あるとお見が早期した場合<br>あるとのまたす。<br>あるとのまたが<br>のののののののののののののののののののののののののののののののののののの | 部語できたもの<br>の確認になっている場合)<br>プロモーション説外のサービス?<br>」<br>シーペンが続了してしまった場合<br>お着りさせていただいた場合 | たの取引はカウント加急所)<br>音                  | -    | 3)報酬発生务  | 利平の竹      | 生認 |
| 489429<br>H04-9-4                | <ul> <li>リスティング広<br/>社名・ワイト名・</li> <li>村原: Yahoo リス<br/>和歌キーワード<br/>入れたール・入れ<br/>高を終われた。</li> </ul>                                                                                                    | 当人札の禁止■<br>サービス名・禁道ワード<br>ナイング、Googleアド*<br>LGHTFX、みんなのFX<br>禁止<br>別単同時、当月の今年3                                                                                                    | Jーズモの他のリスティング<br>、トレイダーズ証券、パンジ                                                                                                    | /EB<br>95-1. ENCOMENCE/ORES                                                         | 4-サービス名同連キーワード                      |      | 利注音車佰の   | いな家       |    |
|                                  | <ul> <li>その世界上事業<br/>・価格期待の規制<br/>・広告業付付支援<br/>・広告業付付支援<br/>・広告業付付支援<br/>・世界実施に及す<br/>・世界に関すて不可<br/>・世界に関ナに不可<br/>・世界に関ナにあた<br/>、学校に関ナにあた<br/>、学校に関ナにあた<br/>、<br/>、<br/>、<br/>、<br/>、<br/>、<br/>、<br/>、<br/>、<br/>、<br/>、<br/>、<br/>、</li></ul>                                                                                                    | 金良び物品等インセンタ<br>かり出し物<br>使用<br>マイト以外ワイトにおけ<br>も行為<br>ービスを説求 (メルマ)<br>と回用する行為<br>単知した場合は全発生が<br>さい<br>り、下記しれたもざくさ<br>上げすす。<br>は、こてあるれたものと<br>場合は、の実現の、提供<br>くって打断にあり、回想<br>くってございであり、目的<br>くってございであり、目的<br>くってございであり、この<br>のののののであり、この<br>ののののののののののののののののののののののののののののののののののの                                                                                                    | マブの村ち<br>るリンクコードの単新使用<br>(集巻お子とさせて頂きます<br>(開め上、<br>調整します。<br>解除とさせて頂く場合が得<br>いの灯                                                                                          | 。<br>國以在年。                                                                          |                                     |      | シルズボーチタッ | A AFF OLY |    |
|                                  | 21.A 100                                                                                                    |                                                                                                    | 27-1-<br>3-2-1-<br>3-2-1-<br>3-2-1-<br>110<br>105                                                                                                    | ****                                                                                | 199 <u>9 - Anno 1997 - Anno 199</u> |      |          |           |    |
| 8888<br>8888<br>8-7-8            | RRAD<br>EXIDERSIS                                                                                                    | NUR<br>LIGE I LIGHTEX                                                                                                    | <b>88 900</b>                                                                                                    | *****                                                                               | 8 8130 ti                           |      |          |           |    |

Copyright<sup>®</sup> 2020 内向型人間の進化論 All Rights Reserved.

・普通中語する

- ⑤クリック

「詳細を見る」をクリック
 ②報酬金額の確認
 ③報酬発生条件の確認(無料で報酬を受け取れるか確認)
 ④注意事項の確認(違反行為やNGワード、報酬が発生されない条件を確認)
 ⑤「連携申請をする」ボタンをクリック

申請が完了すると広告掲載の合否審査が行われます。

すぐに審査結果が出る場合もあれば、1日~3日程度時間が経たないと審査結果の通知が来ない案件も あるので、気長にお待ちください。

\*審査に落ちた場合、ブログに以下のような手を加え再度申請すると審査が通りやすくなります。

●申請する広告に合わせてブログの登録カテゴリーを変更する

- 申請する広告に合わせてブログの紹介文を変更する
- ●申請する広告に合わせてブログの記事を3記事程度追加する

(7)承認された案件を確認する

申し込んだ案件の審査が終わり、無事承認されると「A8.net」の会員TOPページ左メニューの 「メッセージボックス」に通知されます。

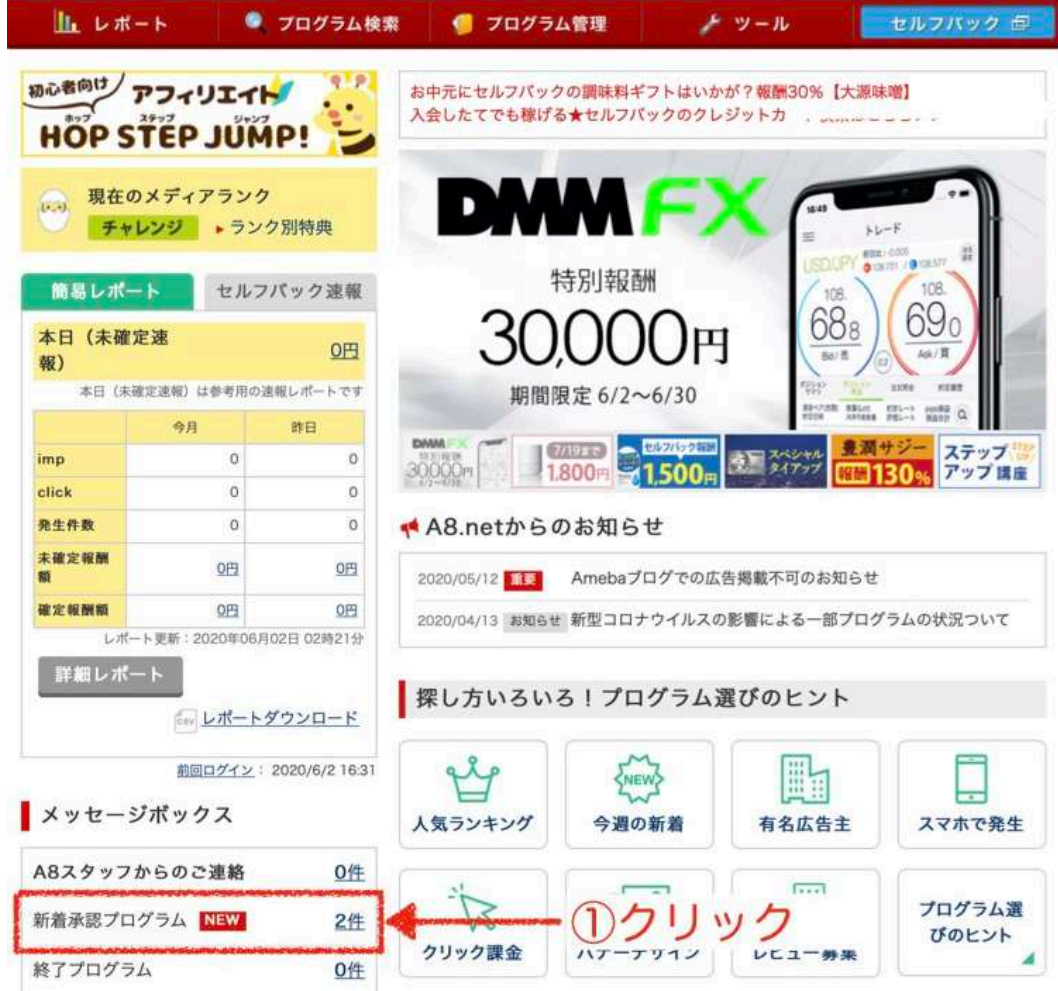

Copyright© 2020 内向型人間の進化論 All Rights Reserved.

「新着承認プログラム」ボタンをクリックすると、以下のように承認された案件が確認できます。

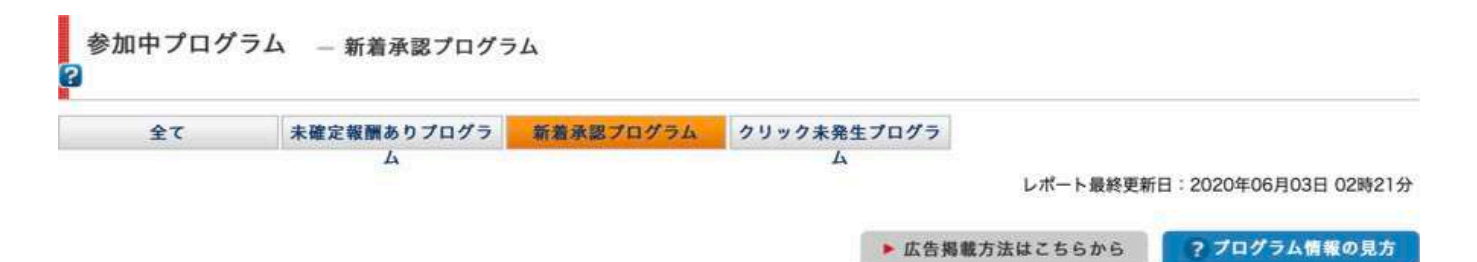

2件 該当しました。全件表示します。

1

#### 表示件数 20件 🛟

| No |        | プログラム情報                                                                                            | ■ 提携日     | ▲ 終了日 |                     |            |
|----|--------|----------------------------------------------------------------------------------------------------|-----------|-------|---------------------|------------|
|    | 広告主名   | OPENCAGE                                                                                           | 2020/05/2 | 未定    |                     | ▶レポート      |
| ĩ  | プログラム名 | プロガー向けのWordPressテーマ販売【オープンケージ】(17-0112)<br>(s00000017339001)                                       |           |       | ► 広告リンク<br>(基本業材作成) | ▶プログラム詳細   |
| 2  | 対応デバイス |                                                                                                    |           |       | ▶商品リンク              | >和新情報      |
|    | 成果報酬   | 購入20%                                                                                              |           |       | (オリジナル県材作成)         | ▶グループ追加・変更 |
|    | 広告主名   | エックスサーバー株式会社                                                                                       | 2020/05/2 | 未定    | 5 ##US7#            | ►レポート      |
|    | プログラム名 | 高速・高機能・高安定レンタルサーバー【エックスサーバー】(04-12<br>28) (s0000001642001)                                         |           |       | トム告リンク<br>(基本素材作成)  | ▶プログラム詳細   |
|    | 対応デパイス | <b>□</b> 27-トフォン                                                                                   | 6         |       |                     | ▶ 報酬情報     |
| 2  | 成果報酬   | 1クリック1円<br>成約2858円(エックスサーバー)<br>成約10000円(エックスサーバービジネス)<br>メイン取得・移管500円<br>購入50% (1000円(税抜)未満のドメイン) |           |       |                     | ▶グルーフ遠加・要更 |

#### アフィリエイトコードを取得して自分のメディアに広告を掲載する

(1)「A8.net」TOPページのメニュー上にある「ファンブログ」ボタンをクリックする

| A8.net | カテゴリ検察     | Ŕ▼        | 検索        | 🔰 初めての方 🌈 ファンプログ | ▲ クリック   |
|--------|------------|-----------|-----------|------------------|----------|
| 🅕 レポ   | - <b>F</b> | 🍳 プログラム検索 | 🃁 プログラム管理 | ≁ ツール            | セルフバック 回 |

#### (2) ファンブログのマイページから「記事を書く」ボタンをクリック

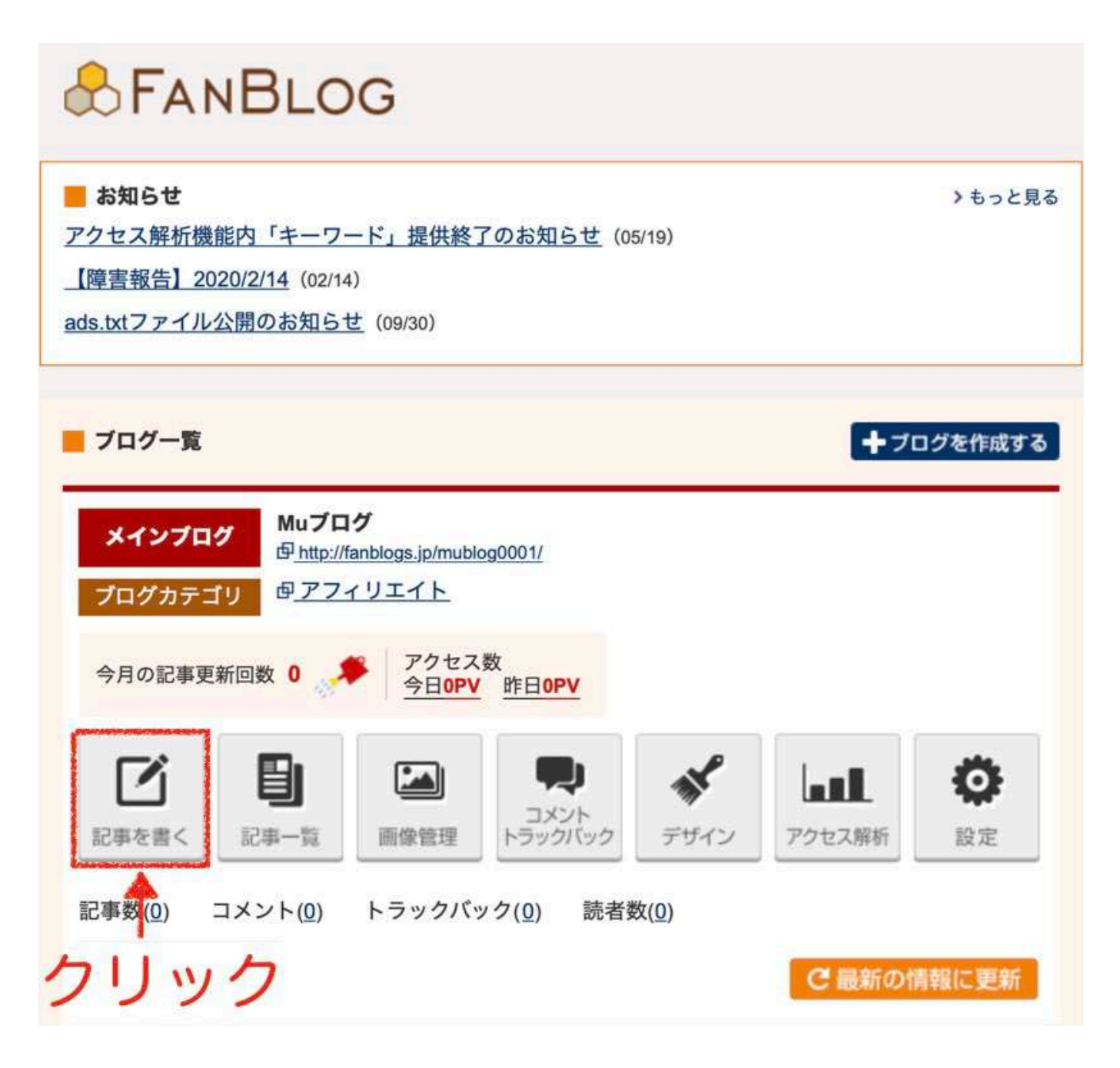

(3)新規投稿画面から「A8.netの広告を貼る」ボタンをクリック

| 記事のタイ               | イトル              | 5                                         | リック                    |                                                                           |                      |
|---------------------|------------------|-------------------------------------------|------------------------|---------------------------------------------------------------------------|----------------------|
| 本文                  | 追記               | 48                                        | の広告を貼る 🕃 楽             | 天の広告を貼る 8 А                                                               | mazonの広告を            |
| フォント<br>三 左寄せ       | B 太く Ⅰ<br>三 中央寄せ | 斜体 U 下線 99 引用<br>三 右寄せ A <sup>*</sup> 文字色 | 装飾・定型文<br> あ 見出し 定 定型文 | <ul> <li>挿入</li> <li>(○) リンク</li> <li>(○) 細菌像</li> <li>(○) 絵文字</li> </ul> | ソーシャル<br>の Instagram |
| A <sup>+</sup> 文字を: | 大きく A- 文字        | 字を小さく                                     | 三箇条書き                  | You Tube 🖾 🖘 🛤                                                            | •• Flickr            |
| A <sup>*</sup> 文字を: | 大きく A゚文雪         | 学を小さく & 打ち消し線                             | :三 箇条書き                | You Tube 🖾 =>#                                                            | •• Flickr            |
| A <sup>*</sup> 文字を: | 大きく A' 文字        | 学を小さく & 打ち消し線                             | ∷ 箇条書き                 | You <u>m</u> 🖾 =>B                                                        | •• Flickr            |
| A' 文字を:             | 大きく A' 文字        | 序を小さく & 打ち消し線                             | :三箇条書き                 | You <u>m</u>                                                              | •• Flickr            |

#### (4)一覧から自己アフィリエイトを実行する案件を選び「広告リンク」ボタンをクリック

| No |        | プログラム情報                                                                                            | ☑ 提携日            | ▲ 終了日 |                                                                                                    |                                            |
|----|--------|----------------------------------------------------------------------------------------------------|------------------|-------|----------------------------------------------------------------------------------------------------|--------------------------------------------|
|    | 広告主名   | OPENCAGE                                                                                           | 2020/05/2        | 未定    | Contention of                                                                                                    | ►レポート                                      |
| т  | プログラム名 | プロガー向けのWordPressテーマ販売【オープンケージ】(17-0112)<br>(s00000017339001)                                       | 19 (1 <b>9</b> ) |       | ▶ 広告リング<br>(基本素材作成)                                                                                                    | ▶ プログラム詳細                                  |
| 25 | 対応デバイス | PC 177-F7#2                                                                                        |                  |       | ▶商品リンク                                                                                                    | ► \$\$1 CHI 170 \$\$1                      |
|    | 成果報酬   | 購入20%                                                                                              |                  |       | (オリジナル素材作成)                                                                                                    | ▶グルーフ追加・変更                                 |
|    | 広告主名   | エックスサーバー株式会社                                                                                       | 2020/05/2        | 未定    | TER UNA                                                                                                    | *U#-1                                      |
|    | プログラム名 | 高速・高機能・高安定レンタルサーバー【エックスサーバー】(04-12<br>28) (s0000001642001)                                         |                  |       | (基本素材作成)                                                                                                    | <ul><li>&gt; プログラムIX細</li></ul>            |
|    | 対応デバイス |                                                                                                    |                  |       |                                                                                                    | ► 98 IH 10 98                              |
| 2  | 成果報酬   | 1クリック1円<br>成約2858円(エックスサーバー)<br>成約10000円(エックスサーバービジネス)<br>メイン取得・移管500円<br>購入50% (1000円(税抜)未満のドメイン) |                  | ク     | リッ                                                                                                    | <ul> <li>・ グルーフ追加・要更</li> <li>ク</li> </ul> |
|    | 在西主义   | 株式会社ファンフラッニケーションプ [4.9 p.p.+]                                                                      | 2019/04/0        | 未定    |                                                                                                    | ((22))                                     |
|    | プログラム名 | (A8.net) メディア会員募集(01-0501) (s000000002006)                                                         | 9                |       | ・広告リンク                                                                                                    | *1/#-1                                     |
| 3  | 対応デバイス | CPC DXV-M2+V                                                                                       |                  |       |                                                                                                    | *プロクラム詳細                                   |
|    | 成果報酬   | メディア会員登録500円                                                                                       |                  |       |                                                                                                    | ▶ 報酬情報<br>▶グルーフ遠航・変更                       |
|    | 広告主名   | ABセルフパック                                                                                           | 2019/04/0        | 未定    | Common of                                                                                                    | PL/#-b                                     |
| 4  | プログラム名 | 【A8セルフバック】参加申請・成果反映用(06-1031) (s0000000<br>5186001)                                                | 9                |       | <ul> <li>広告リンク</li> <li>(基本素材作成)</li> </ul>                                                                                                    | ▶フログラム詳細                                   |
|    | 対応デバイス | Pec 1                                                                                              |                  |       |                                                                                                    | > 報酬情報                                     |
|    | 成果報酬   | [A8セルフバック]                                                                                         |                  |       |                                                                                                    | ▶グルーフ追加・変更                                 |
|    | 広告主名   | A8セルフパック                                                                                           | 2019/04/0        | 未定    | LITTE USIN                                                                                                    | ► U#-ト                                     |
|    | プログラム名 | 【A8.net】 成果反映用プログラム (s0000005186002)                                                               |                  |       | (基本素材作成)                                                                                                    | ▶ プログラム詳細                                  |
| 5  | 対応デバイス | © ₽C                                                                                               |                  |       | Contraction of the local distance of the local distance of the loc |                                            |
|    | 成果報酬   | 商品購入金額の100%                                                                                        | ]                |       |                                                                                                    | ▶グルーフ追加・安要                                 |
|    |        |                                                                                                    |                  |       |                                                                                                    |                                            |

#### (5)「広告リンク表示」ボタンをクリック

広告リンクコード生成

| ⊖広告の貼り  | 方                          |
|---------|----------------------------|
| 広告主名:   | A8セルフバック                   |
| プログラム名: | 【A8.net】成果反映用プログラム         |
| 掲載サイト:  | Muプログ         サイト情報の変更はこちら |
| 広告タイプ:  | (ग्रेन्ट्र <del>;</del> )  |
| パナーサイズ  |                            |
| 表示件数    | (20# *)                    |
|         | 広告リンクを表示                   |

Copyright<sup>®</sup> 2020 内向型人間の進化論 All Rights Reserved.

(6) 一覧された広告タイプの中から、ブログに掲載したいものを1つ選ぶ

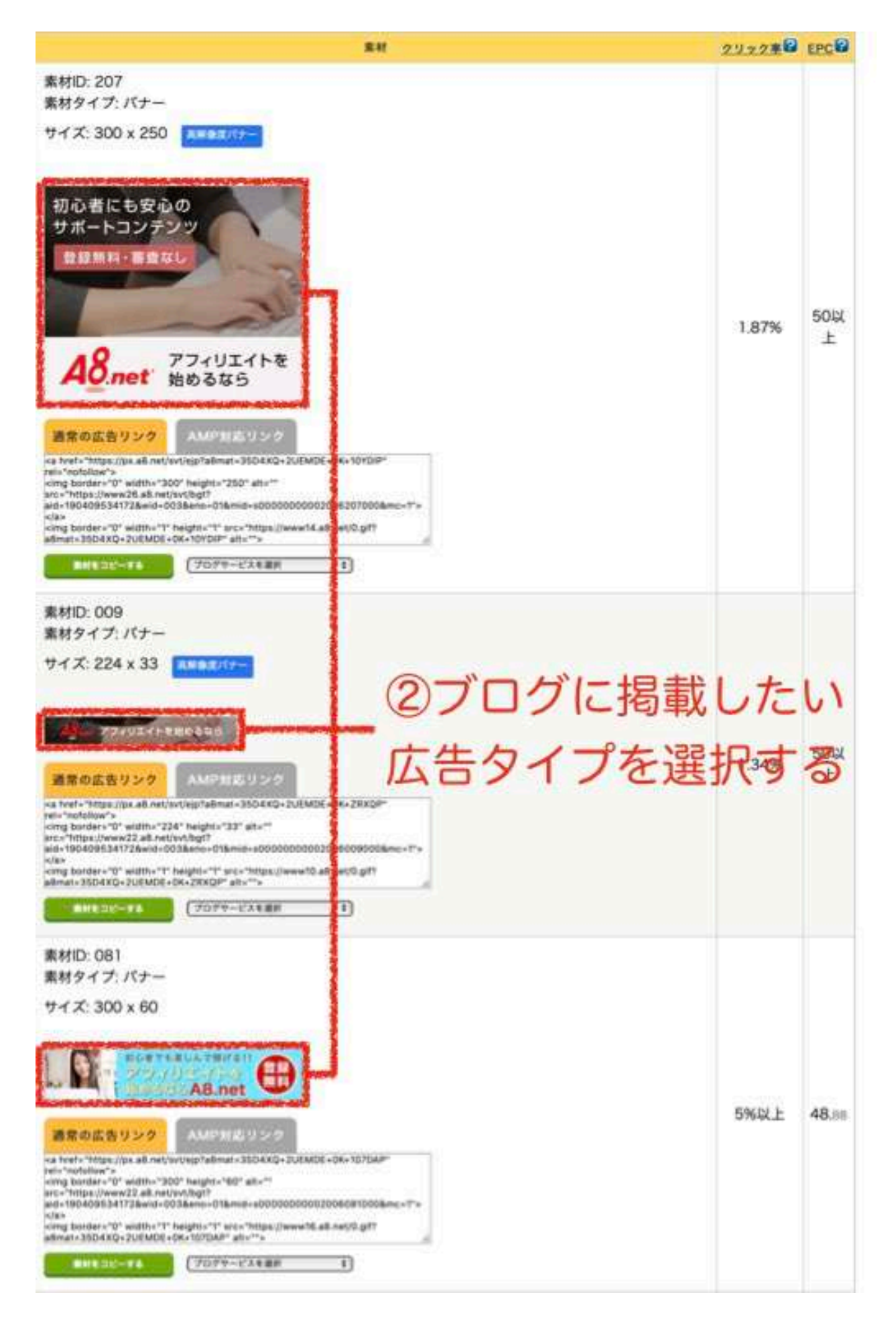

Copyright© 2020 内向型人間の進化論 All Rights Reserved.

(7) ブログに掲載する広告の「広告リンク」を取得して、新規投稿画面に戻る

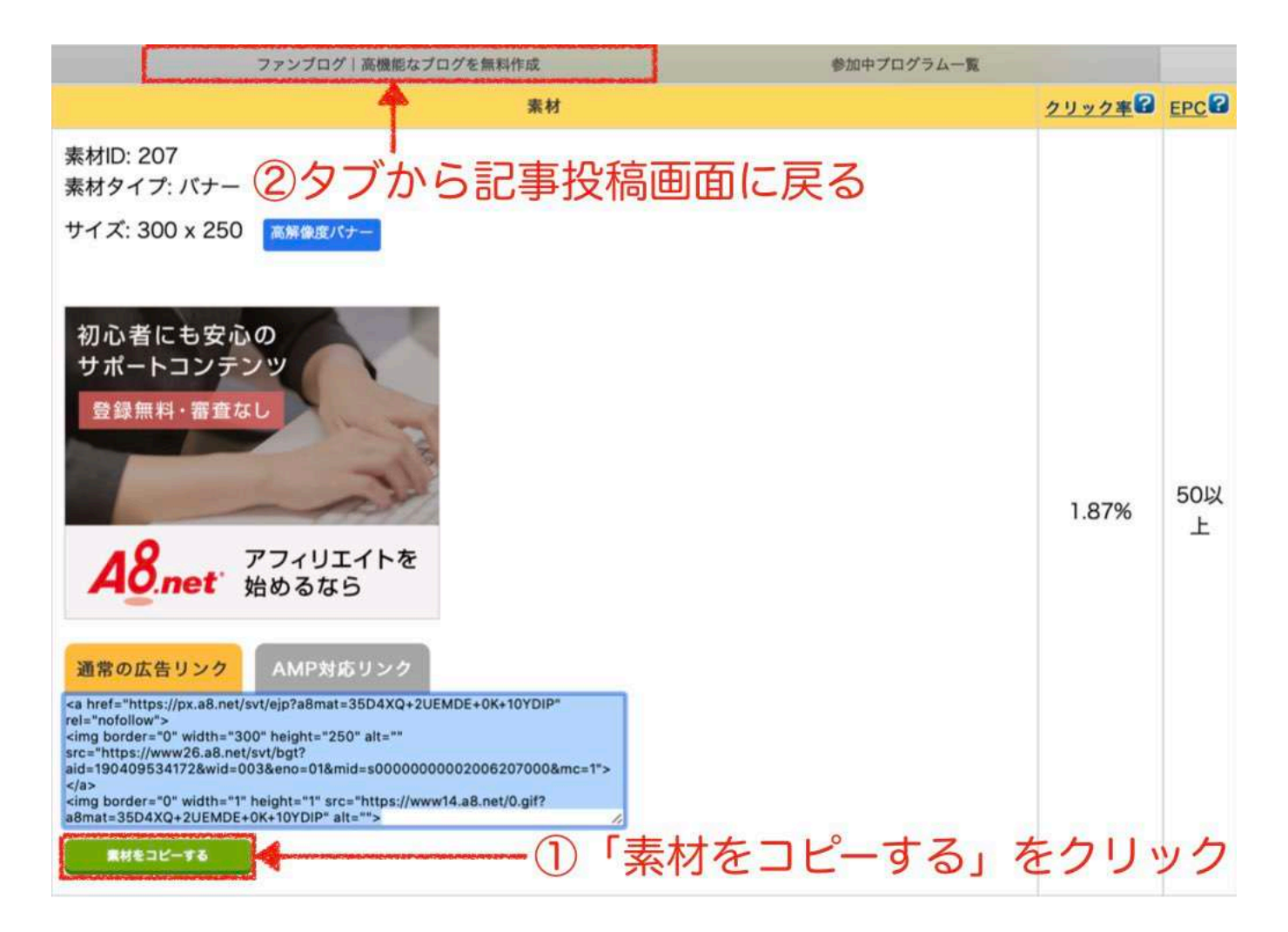

「素材をコピー」ボタンをクリックして「広告リンク」を取得する
 ②ブラウザーのタブの中から「ファンブログ」タブを選択して新規投稿画面に戻る

#### (8) 記事に広告を貼り付けて投稿する

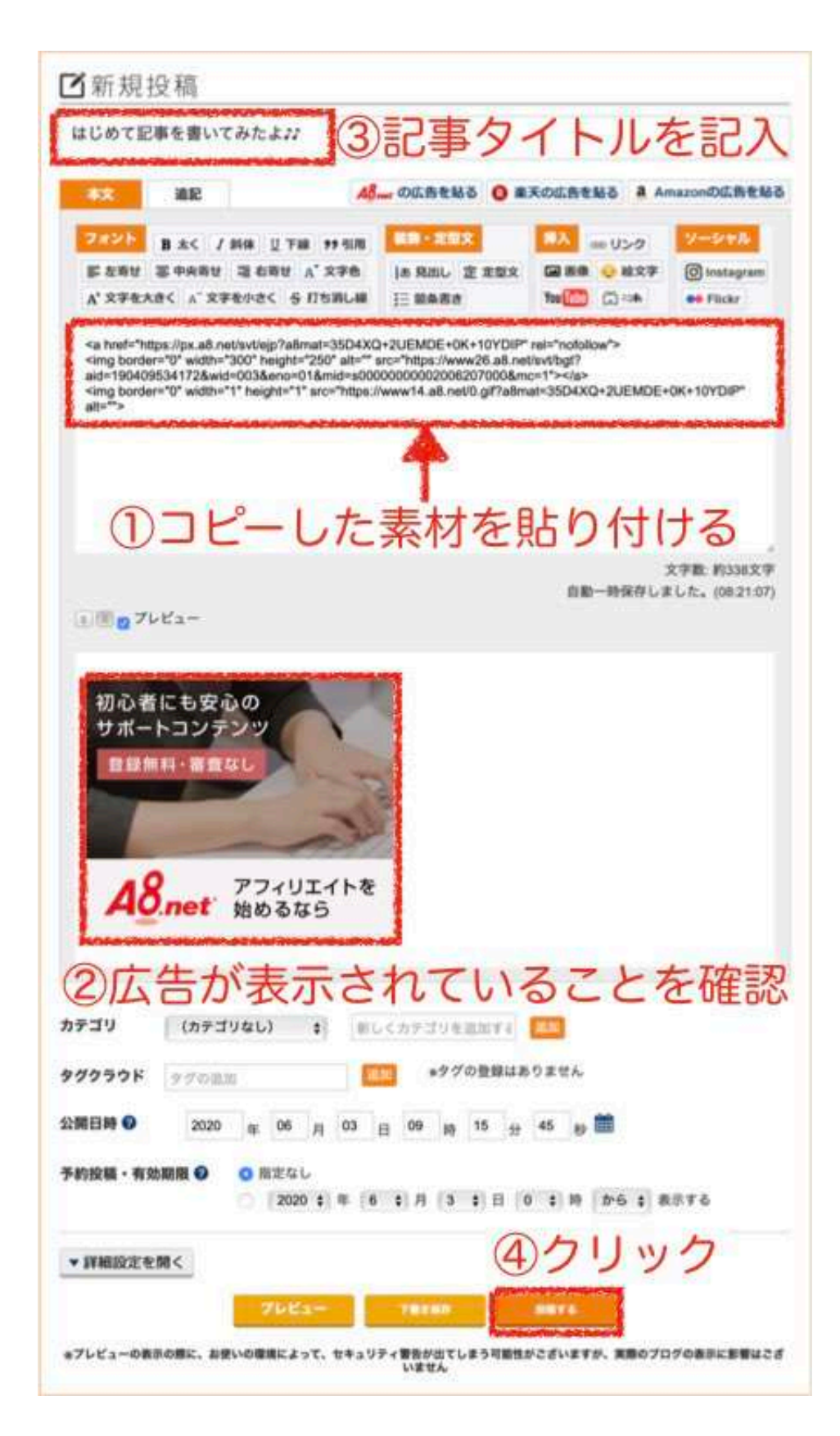

①取得した「広告リンク」を記事の本文に貼り付ける(#+V)
 ②記事のプレビュー画面で、選択した広告が表示されていることを確認
 ③適当な記事タイトルを入力する
 ④「投稿する」ボタンをクリックして記事を投稿する

Copyright<sup>®</sup> 2020 内向型人間の進化論 All Rights Reserved.

(9) ブログTOPページに戻り、投稿した記事を表示させる

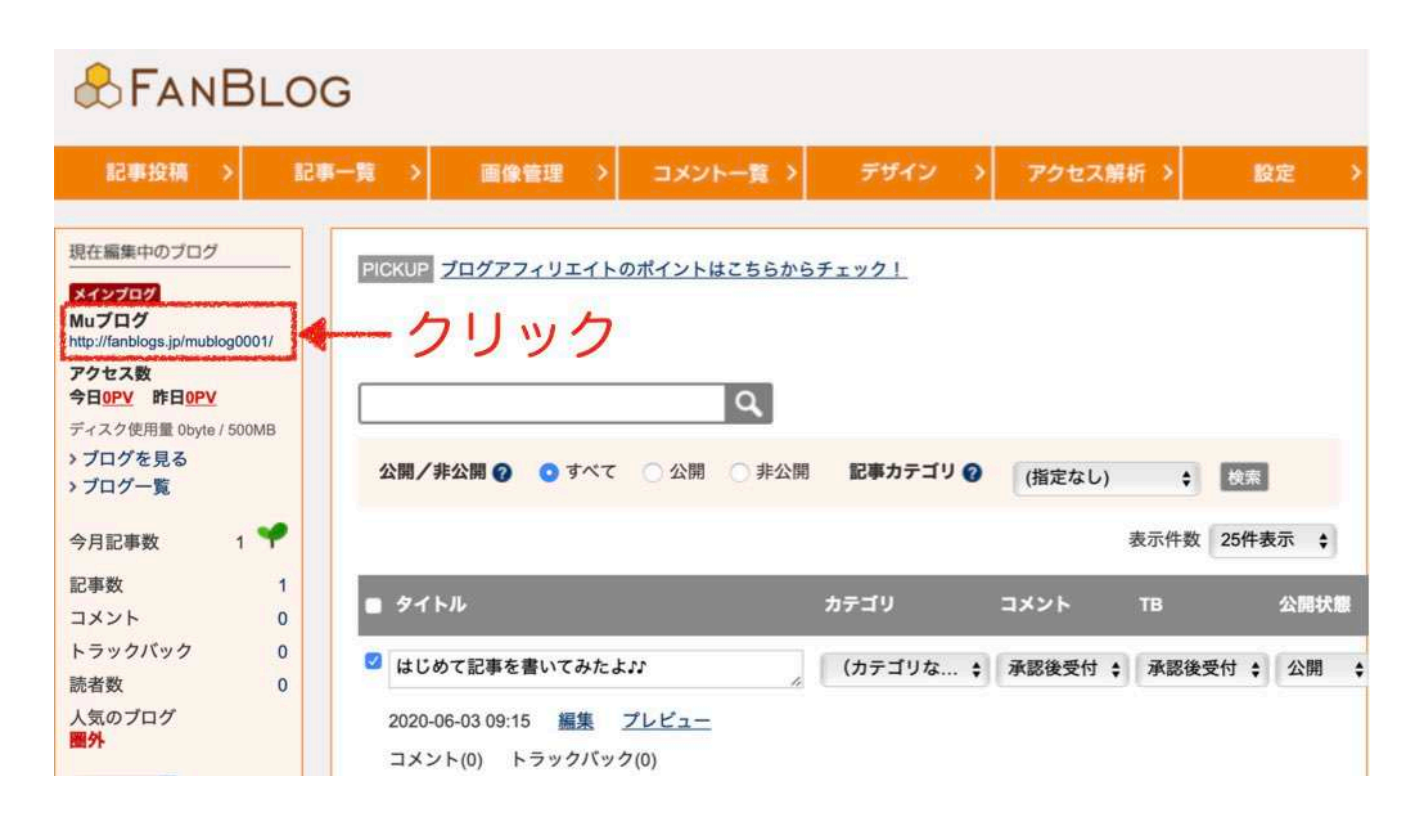

(10)投稿した記事に掲載された広告をクリックして、自己アフィリエイトを行う

#### Muブログ

はじめまして! Muです^ ^

アフィリエイトについての知識を発信するブログにしていきたいと思いますので、ぜひよろしくお願いします!!

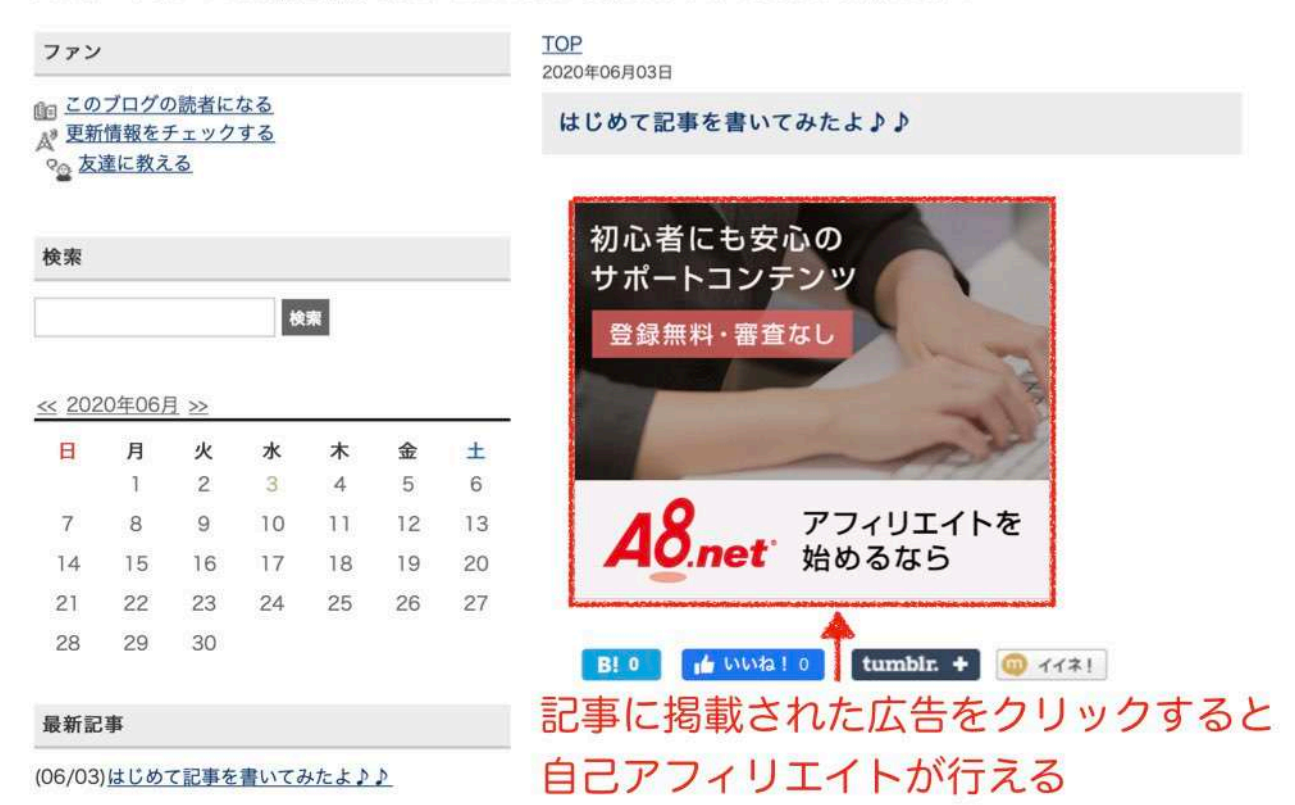

Copyright© 2020 内向型人間の進化論 All Rights Reserved.

#### 【第4章】たった1日で5万円の資金を作る方法

ここまでは、自己アフィリエイトを行うための王道の方法をご紹介してきました。

しかし、ブログを作ったり審査を受けるの面倒だと感じることがあるかと思います。

そこで、それらの工程を一切飛ばしてすぐに自己アフィリエイトを行う方法をご紹介します。

それが、「<mark>セルフパック</mark>」を利用して自己アフィリエイトを行う方法です。

「セルフパック」とは、<u>すでに設置してある広告リンクをクリックするだけで</u> <u>すぐに自己アフィリエイトが行えるプログラム特集</u>です。

そのため、わざわざブログを作って広告を設置する手間もありませんし、わずらわしい審査もないので すぐに報酬を受け取ることができるんです^ ^

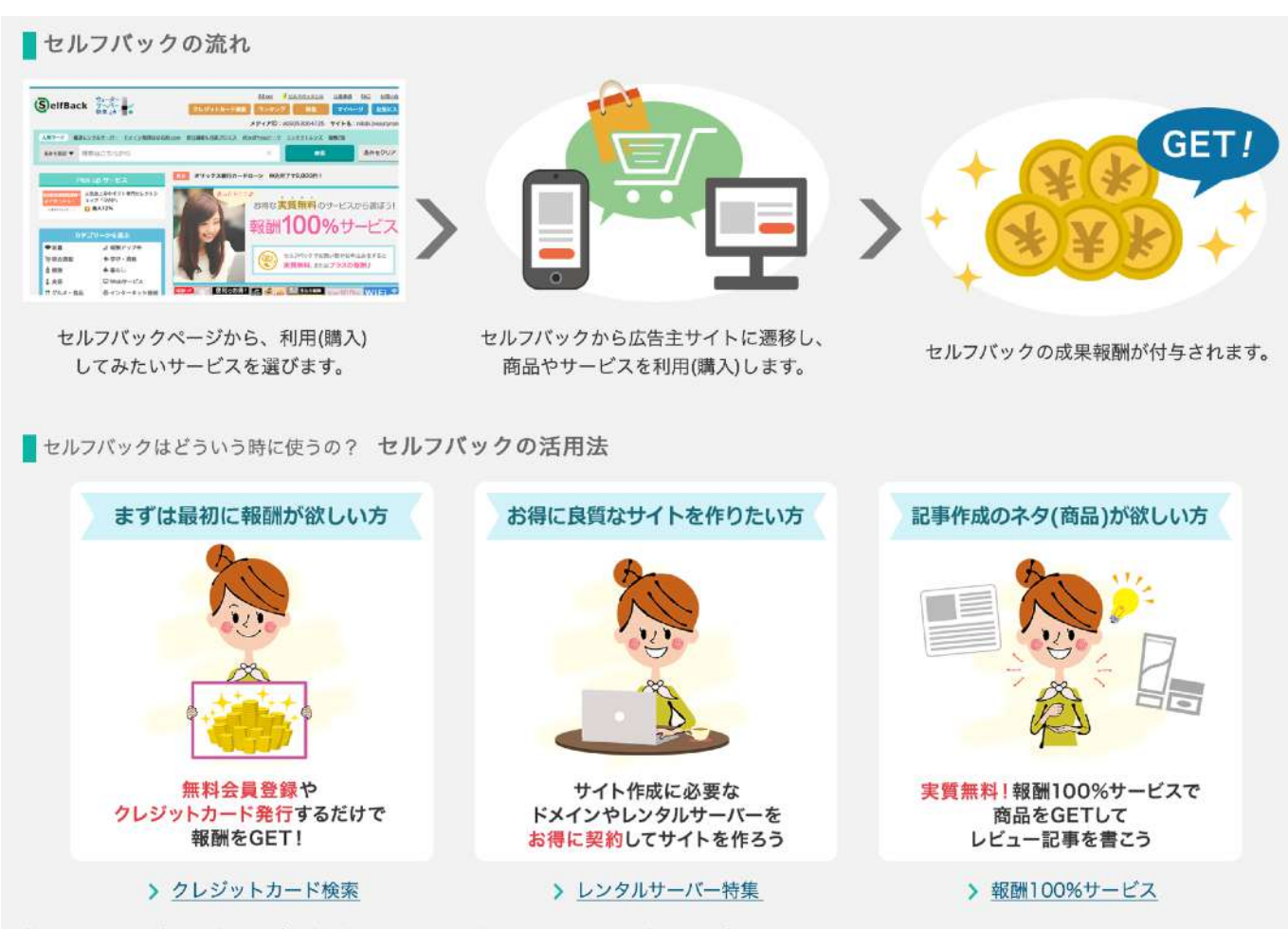

他にも、衣類や家電、食品など日常で必要なものをお得に購入できたり、旅行のお申し込みもお得にでできます。 あなたが普段、利用しているショップやサービスが見つかるかも!?

#### 「セルフパック」の利用方法

「セルフパック」で自己アフィリエイトを行う方法は、以下の通りです。

(1)「A8.net」会員TOPページ内にある「セルフパック」ボタンをクリック

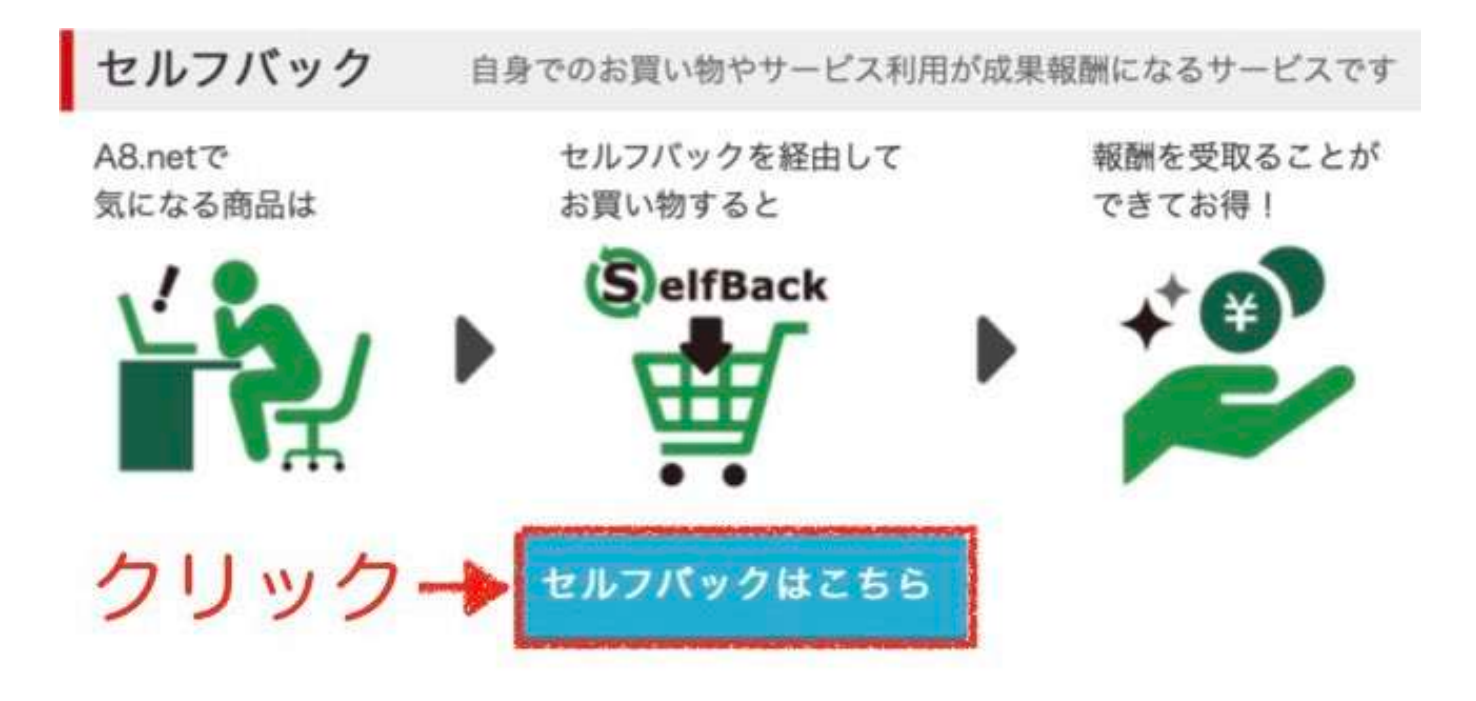

(2) セルフパックTOPページから利用したいサービスを検索

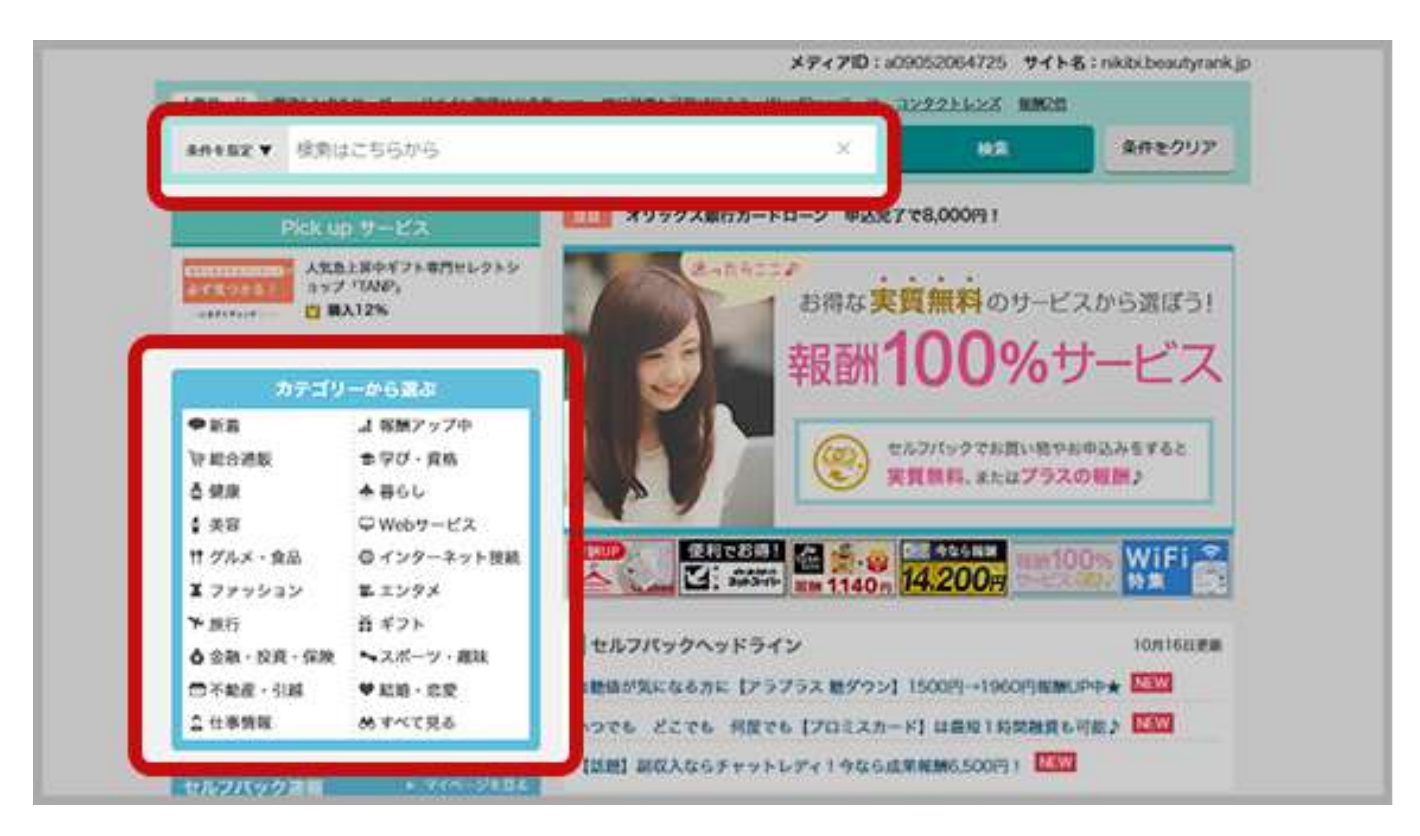

Copyright© 2020 内向型人間の進化論 All Rights Reserved.

(3) 利用したいサービスが見つかったら「詳細を見る」ボタンをクリックして内容を確認する

|                 | 成果報酬              | 無料会員登録300円 |
|-----------------|-------------------|------------|
| 未提携             | グラム<br>8000000052 | 21012      |
| あなたの生活をちょっとお得に! | <u>ハイントサービ</u>    |            |

(4) 内容に問題がなければ「セルフパックを行う」ボタンをクリック

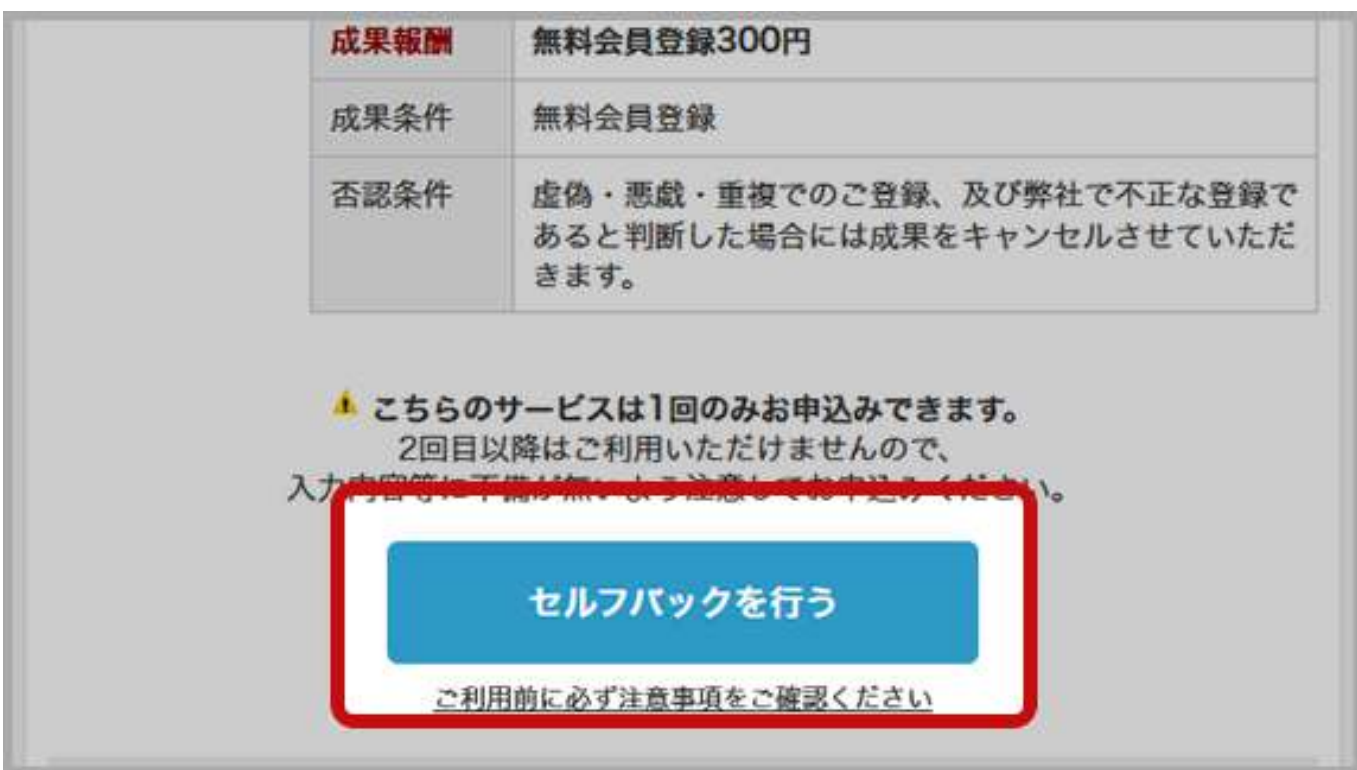

#### (5)広告主サイトにアクセスされる

| College | 日安鎮を徹底比較<br>コンタクトレンズランキング (100%) 第二日日日日の (100%) (100%) (100\%) (100\%) (10\% |
|---------|----------------------------------------------------------------------------------------------------|
|         |                                                                                                    |
|         | あなたの生活をちょうとお際にするcollees                                                                                                    |
|         | colleee(コリー)は、                                                                                                    |
|         | あなたの生活をちょっとお得にする                                                                                                    |
|         | いるため王治とうようとの時にする                                                                                                    |
|         | サービスです♪                                                                                                    |
|         |                                                                                                    |
|         |                                                                                                    |
|         | 生活をお得にする「お得レシビ」                                                                                                    |
|         | 気づくとポイントが                                                                                                    |
|         | アンケート 外食モニター 貯まってお得!                                                                                                    |
|         |                                                                                                    |
| 新着情報    | カテゴリ                                                                                                    |

(6)報酬条件を満たすと、すぐに報酬額が反映されます

| 本日のセ  | ルフバック速報 |  |
|-------|---------|--|
|       | 本日      |  |
| オーダー数 | 1       |  |
| 報酬額   | 300円    |  |

#### 「セルフパック」の活用方法

「セルフパック」では、様々な特集が組まれいるため用途に応じて案件を見つけることができます。

例えば、入会したばかりですぐに50,000円を稼げる案件を集めた特集や

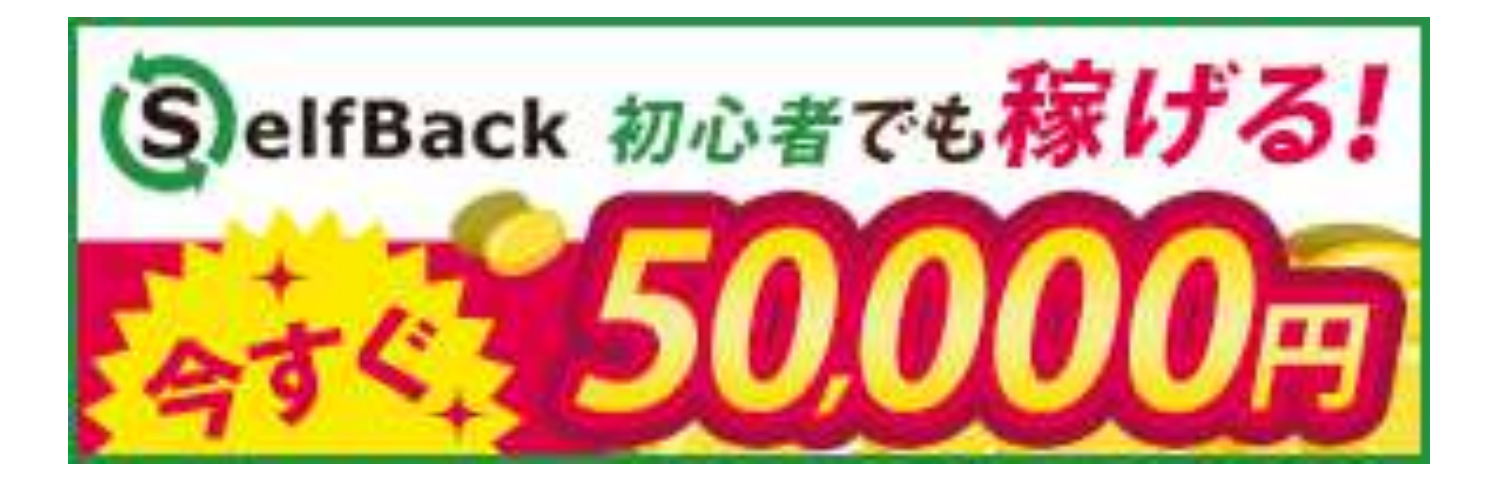

自己アフィリエイト初心者に向けてオススメ案件ばかりが組まれた特集など。

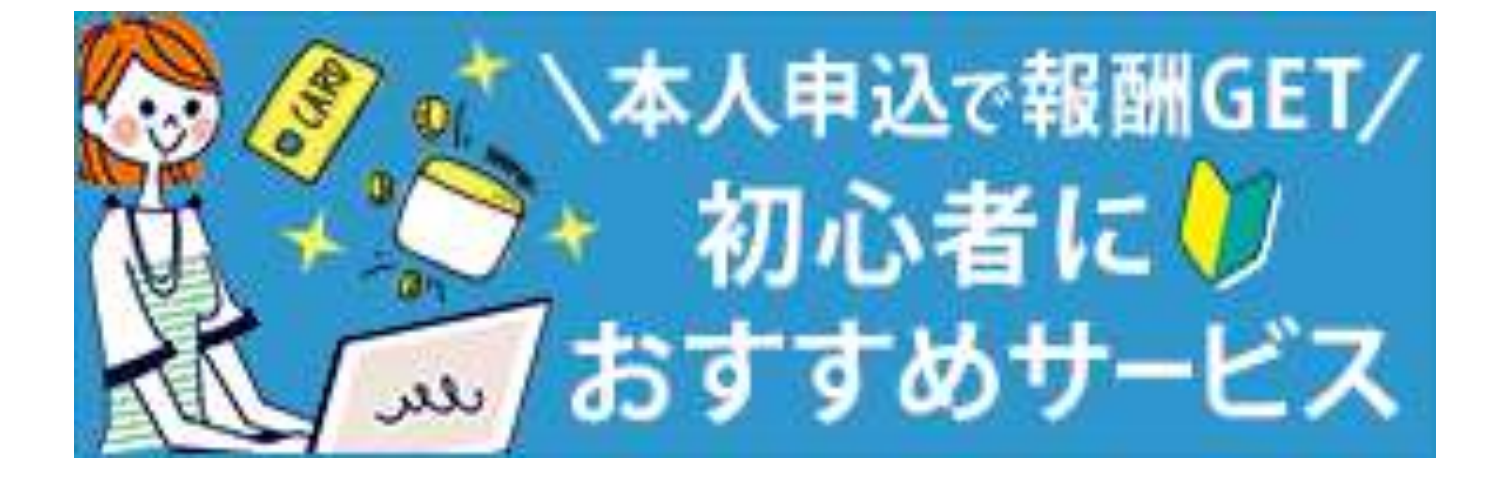

その他にもたくさん便利な使い方の特集が組まれているので、ぜひ自分にあった特集を見つけて 利用してみてくださいね^ ^

#### 「セルフパック」の応用方法

その他にも、<mark>セルフパックと同じようなサービスを利用できるサイト</mark>があります。

それが「<u>ハピタス</u>」です。

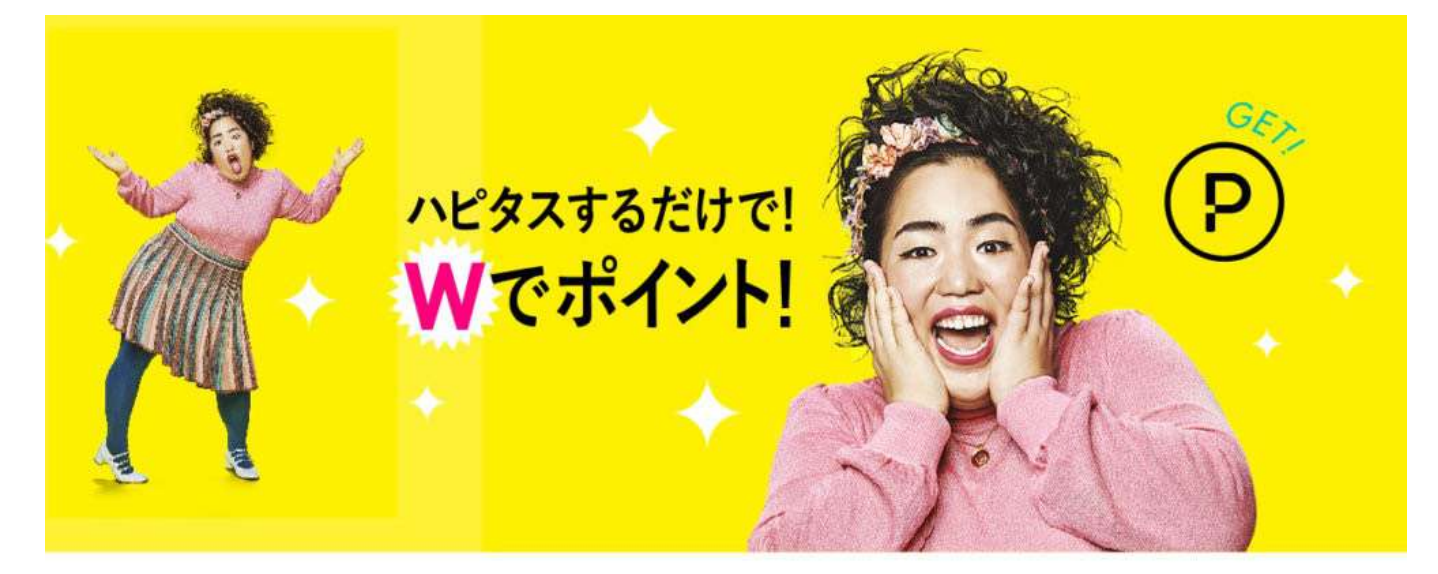

# 🕂 Hapitas

いつもの買い物のポイントにハピタスポイントが付いて Wでポイントが貯まるおトクなサイトです。

## ハピタスの3つのメリット

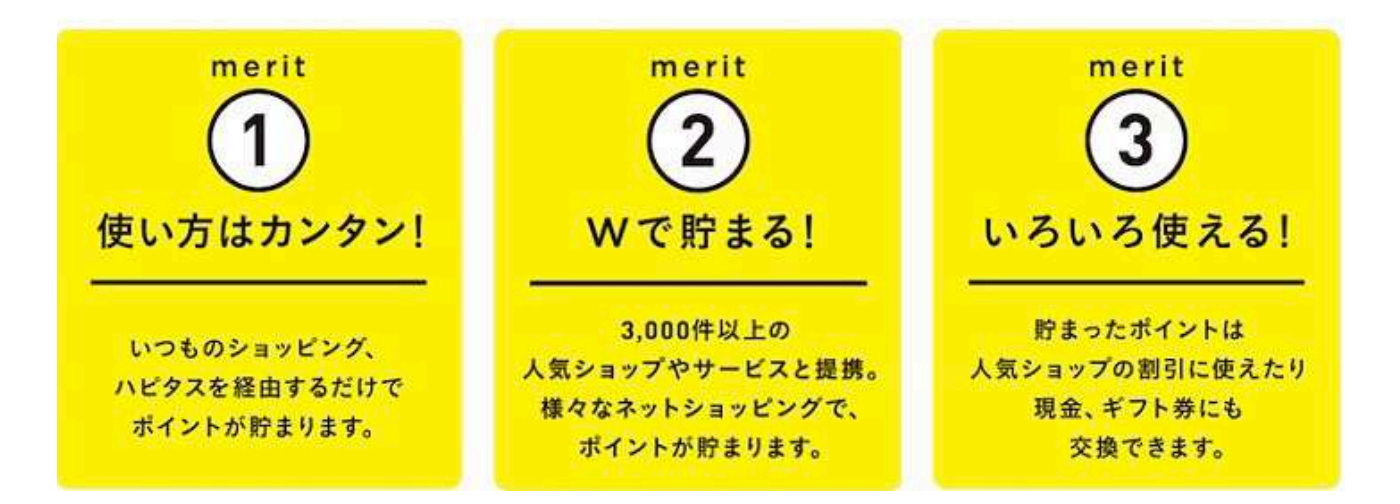

「ハピタス」は<mark>自己アフィリエイト専用のサイト</mark>で、<u>ポイントで報酬を受け取る</u>ことができます。

受け取ったポイントは、現金に換金したりインターネットショッピングで使用することが可能です。

また、「A8.net」では扱っていない「銀行口座開設」で報酬を得ることができたり

「パソコン」や「スマートフォン」を購入して報酬を得ることができるような案件があるため

オンラインビジネスに必要なものを揃える時にも非常に役に立ちます。

| <ul> <li>カンタン申込/</li> <li>口座開設</li> <li>ジャパンネット銀行</li> </ul> | ジャパンネット銀行【口座開設】<br>★★★★★↓ビュー件数:248件<br>無料 UP中 NEW<br>□座開設で <del>700</del> ▶ 1,300 pt                        | <b>り</b> ポイントを<br>貯める                       |
|--------------------------------------------------------------|----------------------------------------------------------------------------------------------------|---------------------------------------------|
|                                                              | 判定までの期間:口座開設後約30日~120日 (通帳記載の目安 1日以内)                                                                       | お気に入りに追加 🏼 🍾                                |
| ジャパンネット銀行の3つの<br>魅力 その1》 楽しいがい<br>ナンバ続きを読む                   | 魅力をご紹介します!! ===================================                                                             | ======= <b>《</b> JNBの<br>== 口座1つで、BIG・toto、 |
| ライブス9-証券<br>株式手数料無料<br>約2ヶ月間                                 | ライブスター証券 証券オンライントレード<br>★★★★★ レビュー件数:111件                                                                   | <b>日</b> ポイントを<br>貯める                       |
|                                                              | 口座開設で <del>275</del> 1,650 pt                                                                               |                                             |
|                                                              | 判定までの期間:口座開設後約90日 (通帳記載の目安約7日)                                                                              | お気に入りに追加 🏼 🍾                                |
| ネット証券をコスパの良さつ<br>なキャンペーン実施中!■遅<br>豊富な情報量、わかりやすい              | で選ぶなら「ライブスター証券」今なら新規口座開設後約2カ月間(40営業日)の取<br>選ばれる4つの理由!!■その1(現物株式編)1、業界最安値水準の手数料の安さ<br>い市場分析ツールが無料で使える※一続きを読む | 図引手数料が無料になるおトク<br>!最低50円~(税抜)※2、            |
|                                                              | 岡三オンライン証券                                                                                                   | - #ALLE                                     |
| 現物50万円<br>信用50万円<br>株式手数料<br>● 回三オンライン証券                     | ★ ★ ★ ★ レビュー件数:64件<br>UP中                                                                                   | ● ポインドを  貯める                                |
|                                                              | 新規口座開設+入金で <del>500</del> ▶1,500 pt                                                                         |                                             |
|                                                              | 判定までの期間:入金後約30日 (通帳記載の目安 1時間以内)                                                                             | お気に入りに追加 🏼 🍾                                |
| *重要なお知らせ*<br>掲載が発覚した場合は、対象<br>続きを読む                          |                                                                                                    | イスブック・ブログ等へのご<br>す。                         |

なお、「ハピタス」は「A8.net」のように、メディアを登録したり作成する必要がないので 以下のようにすぐに登録が済みます。

| step 1<br>会員情報入力 STEP 2<br>属性情報入力                     | STEP 3     STEP 4     STEP 5     STEP 6       入力確認     メール送信     电話番号認証     登録完了         |
|-------------------------------------------------------|------------------------------------------------------------------------------------------|
| <b>剤メールアドレス</b>                                       | example@hapitas.jp<br>※携帯メールアドレスはご登録いただけません。<br>+Yahoo!メールをお使いの方は必ずお読みください               |
| 7 パスワード<br>「半角英数字」「」「-」「」」を<br>使用し、6文字以上で入力してく<br>ださい |                                                                                          |
| 1 ニックネーム<br>半角英数字20文字以内 ※ご登録<br>後の変更はできません            |                                                                                          |
| 創性別                                                   | ◎ 男性 ② 女性                                                                                |
| <b>夏</b> 職業                                           | <b>T</b>                                                                                 |
| 利都道府県                                                 | <b></b>                                                                                  |
| 會生年月日                                                 | □ ▼ 年 ▼ 月 ▼ 日                                                                            |
| 周 携帯電話番号<br>半角数字(ハイフン「-」なし)で<br>入力してください              | *登録時の認証のため、ショートメールで認証番号をお送りします。<br>*本人確認以外の目的でお客様の電話番号を使用することは一切ございません。<br>+携帯電話をお持ちでない方 |
| アメールマガジン購読                                            | ● 希望する (※プレゼントポイントつき) 🛛 ● 希望しない                                                          |
| □ 「個人情                                                | 「報の取り扱いについて」と「ハビタス利用規約」に同意する                                                             |
| =7                                                    |                                                                                          |

A8.netで自己アフィリエイトするものがなくなったらぜひ「ハピタス」も利用してみてください。

●ハピタス 公式ページにアクセスする

最後に1つ注意点として、クレジットカードやキャッシングカードを1度に大量に申し込むことは 控えてください。

なぜなら、1度にいくつも申し込みを行うと、<u>審査が通りにくくなってしまう</u>からです。

目安としては、1ヶ月にクレジットカード3枚·キャッシングカード3枚程度です。

カード発行は報酬が高額で魅力的ですが、審査が通らず報酬が受け取れなくなってしまうのが 1番もったいないので、グッと堪えて分散して申し込んでくださいね^^

以上が「1ヶ月で15万円の資金を作る方法」になります。

# 最後までお読みいただきありがとうございます。

1つ前のページに戻って、今回のマニュアルの感想を送っていただくと

次は「人と関わらない仕事のはじめ方」 完全マニュアル2をプレゼントします!

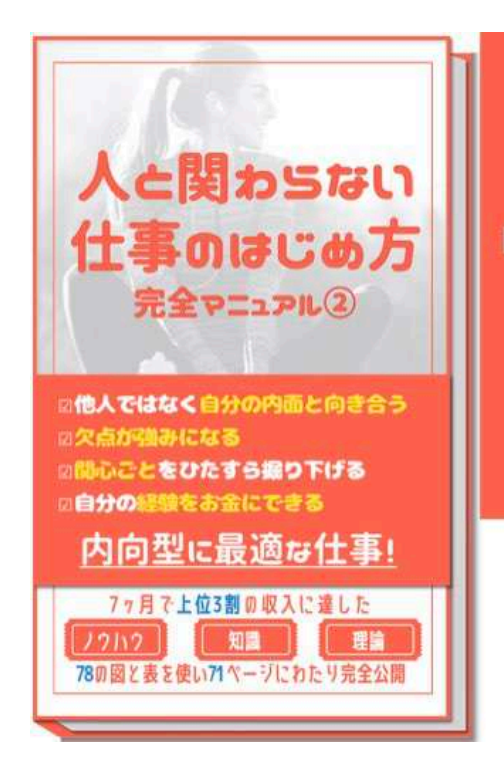

## 「自分の性格に適した仕事がしたい!」

欠点だらけだった僕にもあった自分にしかない強みを活かせる仕事 自分に適した「働き方」と「職業」を手にする秘密を完全マニュアル化

今だけ無料でプレゼント!!

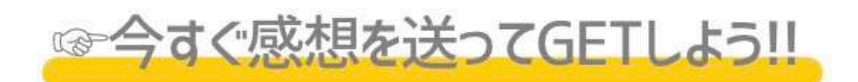

#### ぜひ楽しみにしていてくださいね^^